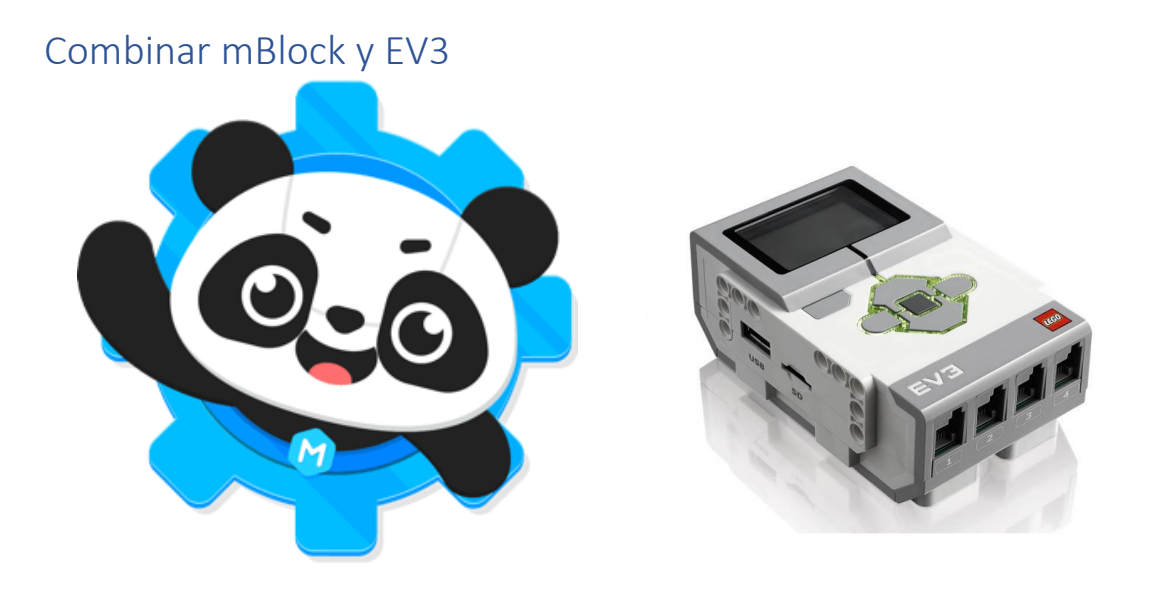

Vamos a realizar un proyecto en EV3 que a continuación lo programaremos con mBlock.

Lo primero que tenemos que realizar en descargar el programa, desde el siguiente enlace:

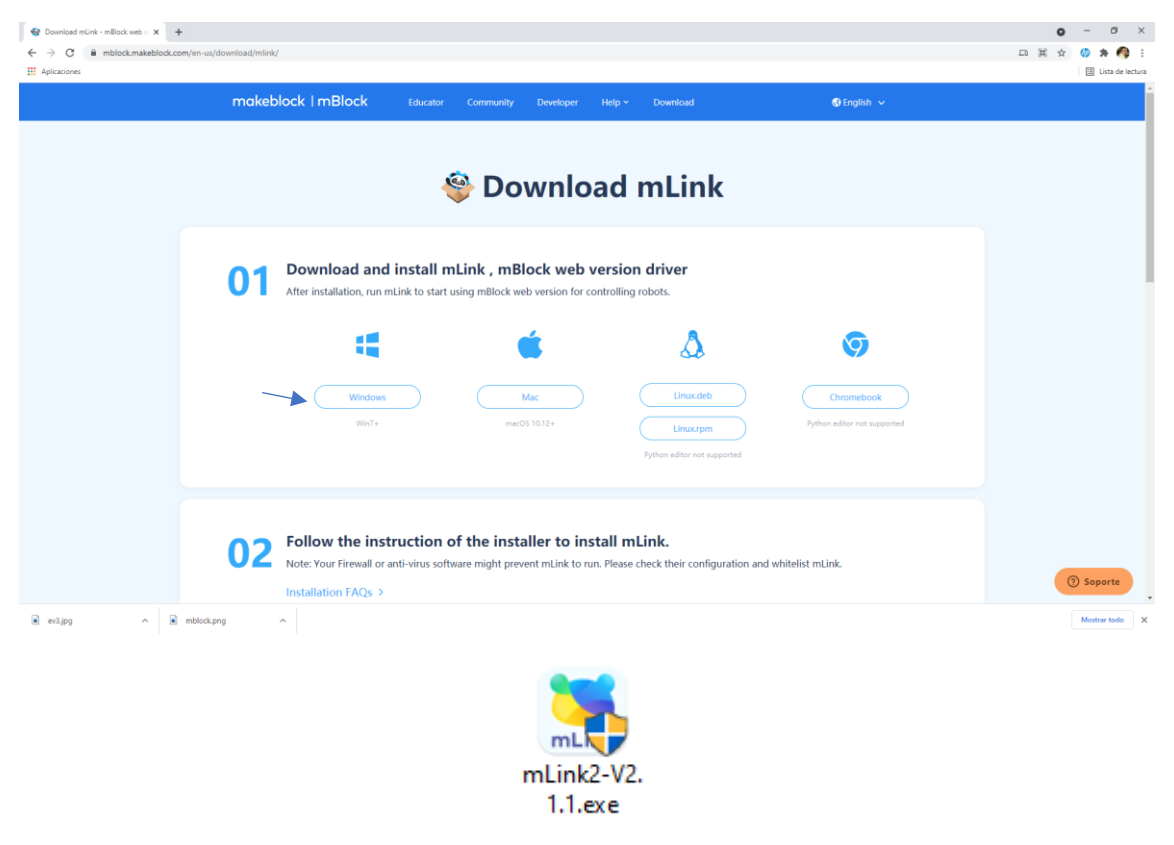

https://mblock.makeblock.com/en-us/download/mlink/

En la carpeta de Descargas observarás el siguiente archivo que procederás a su instalación. Al final de este proceso observarás el siguiente acceso directo:

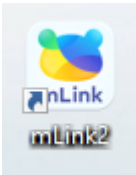

## Lo vamos a ejecutar.

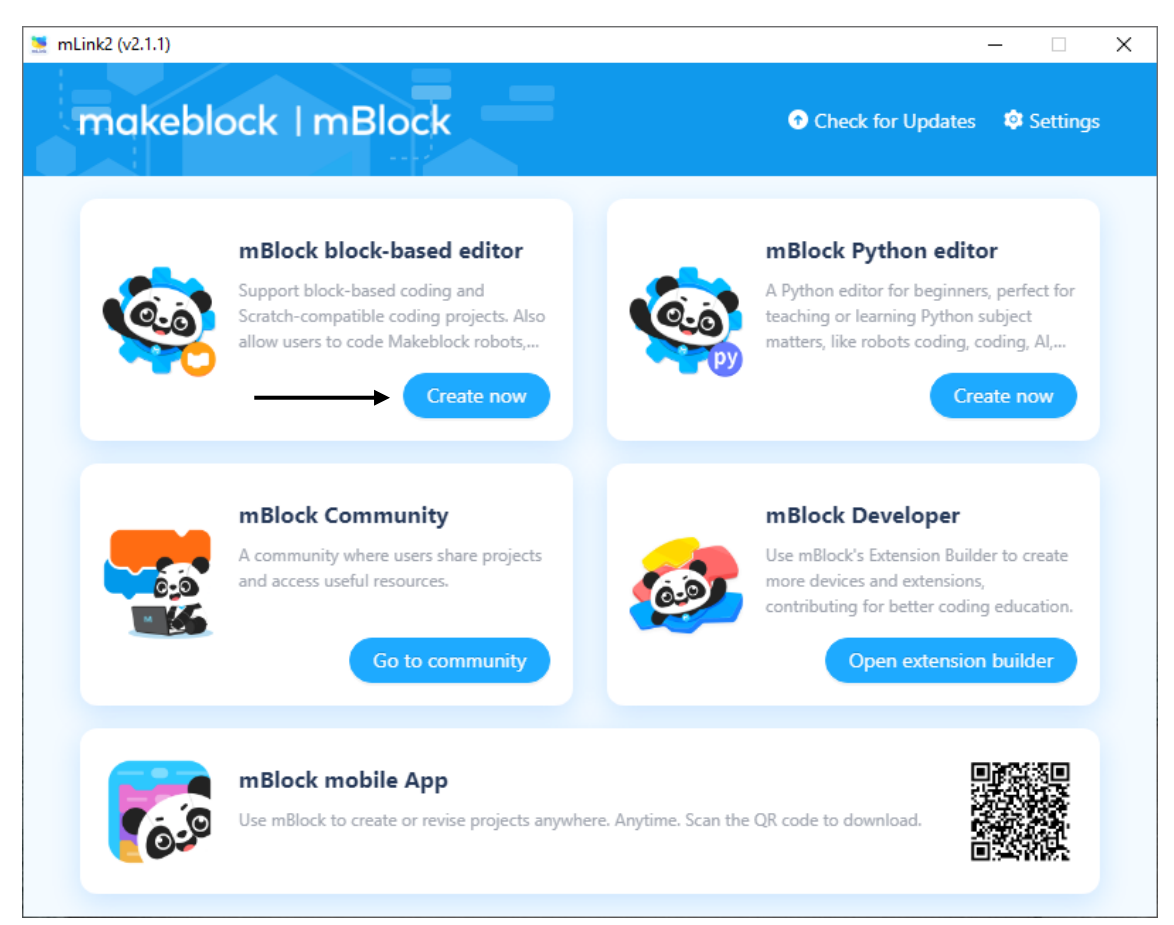

## Seleccionaremos Create now del apartado mBlock block-based editor.

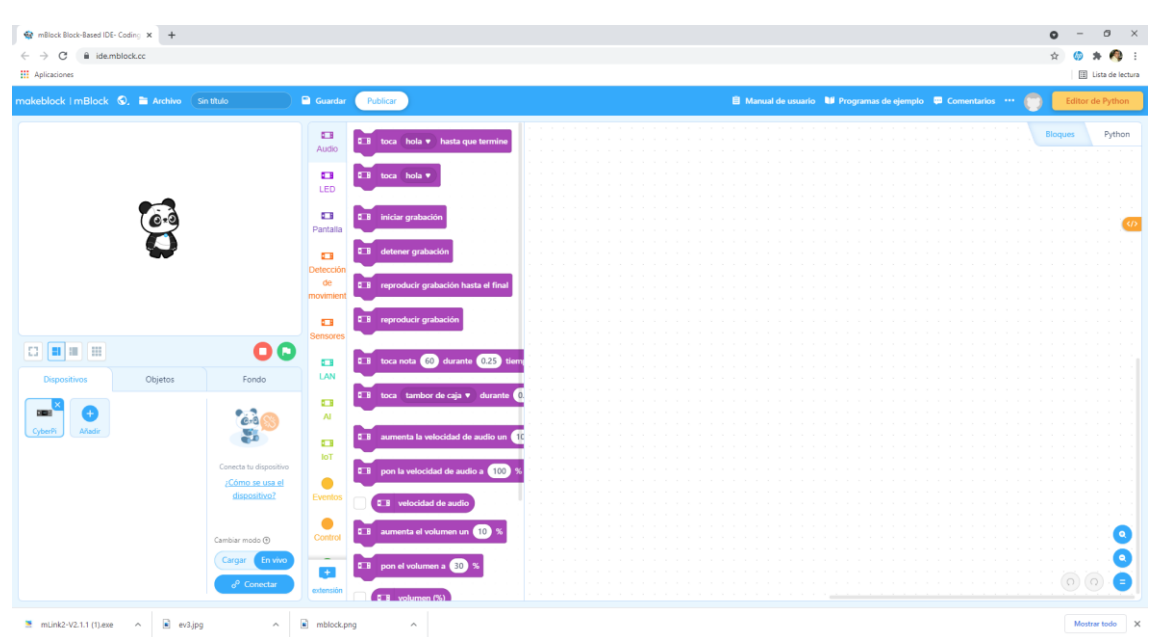

Se recomienda trabajar con el navegador de Google ya que en otros puedes tener problemas. Vamos a ver el apartado de dispositivos.

| Dispositivos   | Objetos | Fondo                                                                    |
|----------------|---------|--------------------------------------------------------------------------|
| CyberPi Añadir |         | Conecta tu dispositivo<br>¿ <u>Cómo se usa el</u><br><u>dispositivo?</u> |
|                |         | Cambiar modo ③<br>Cargar En vivo<br>& Conectar                           |

Vamos a eliminar el dispositivo CyberPi y añadiremos un dispositivo EV3.

| ! | Eliminar este gráfico animado<br>¿Seguro que quieres eliminar el gráfico animado<br>"cyberpi"? |
|---|------------------------------------------------------------------------------------------------|
| _ | Cancelar Borrar                                                                                |

Confirmaremos diciéndole borrar.

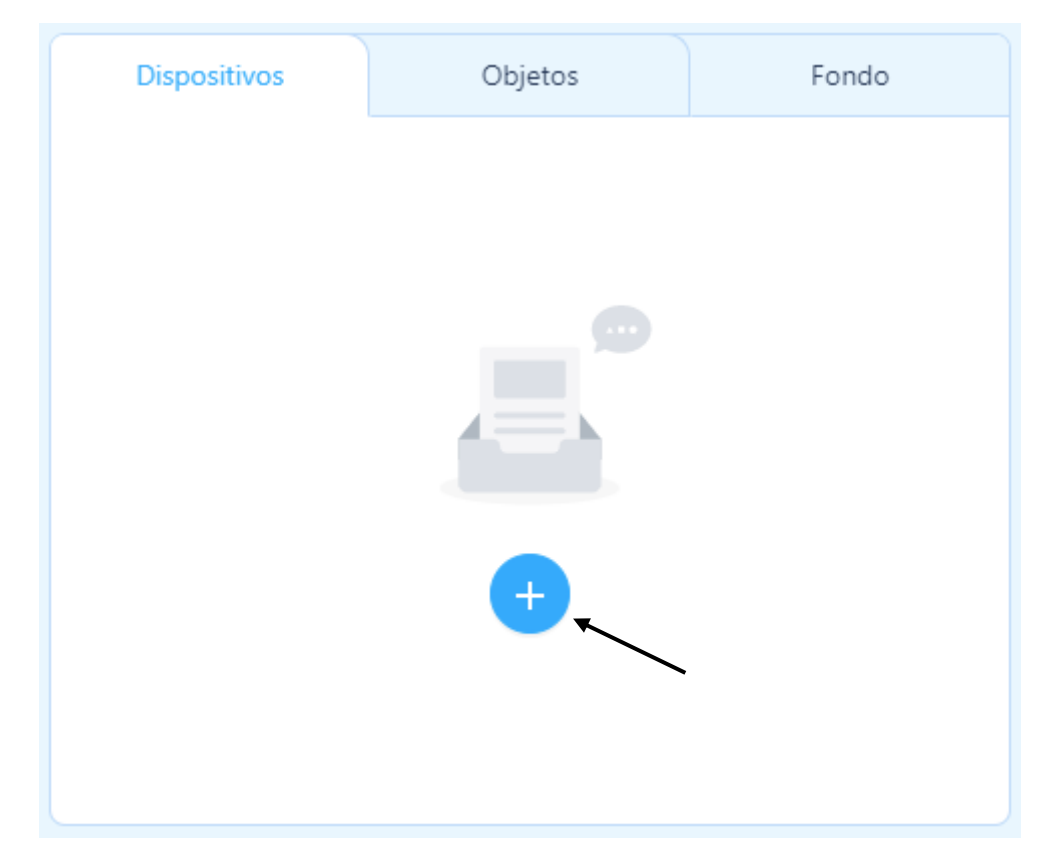

Ahora vamos a agregar nuestro nuevo dispositivo.

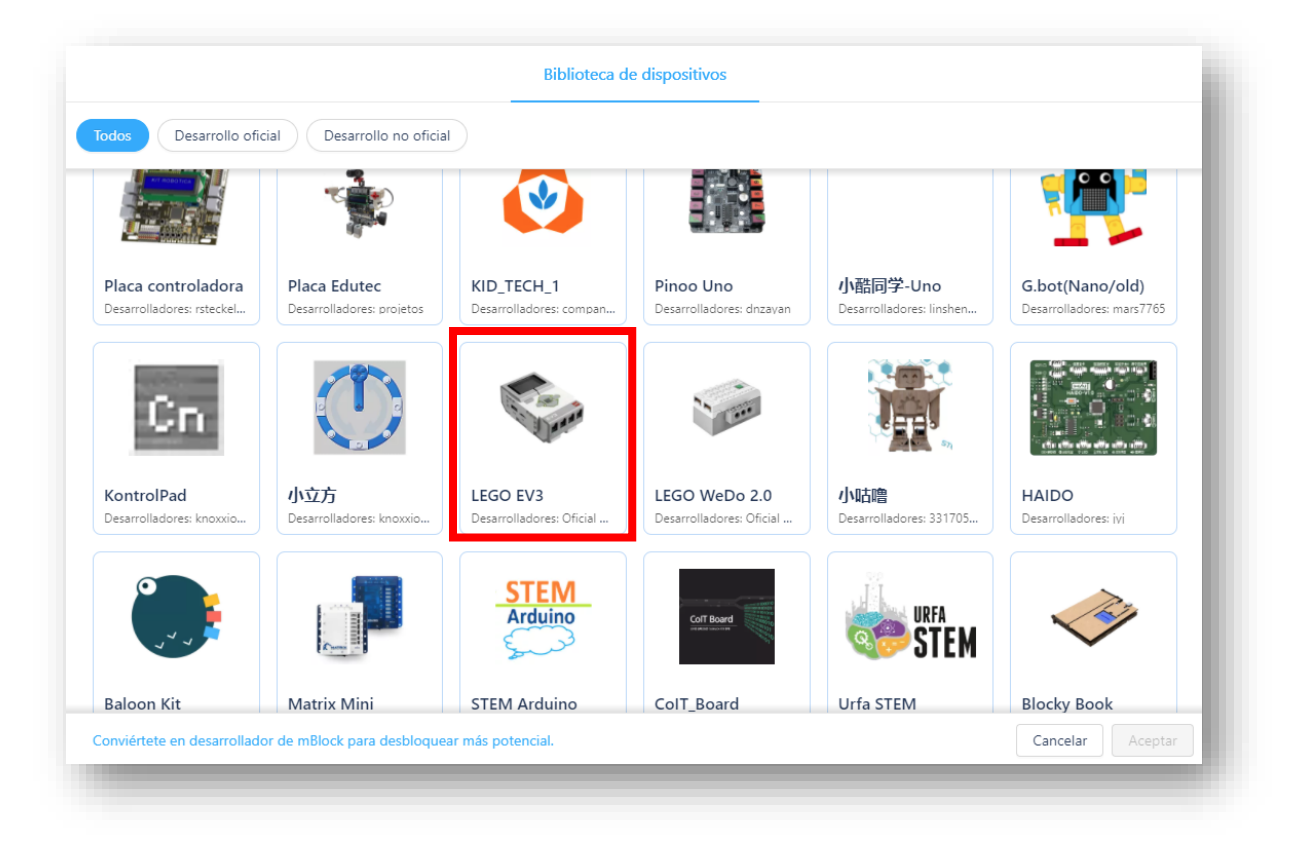

Seleccionaremos LEGO EV3.

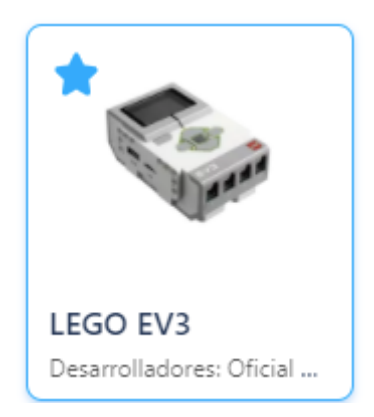

Activaremos la estrella para que siempre se cargue este dispositivo por defecto, seguido del botón aceptar.

Ya lo tenemos seleccionado.

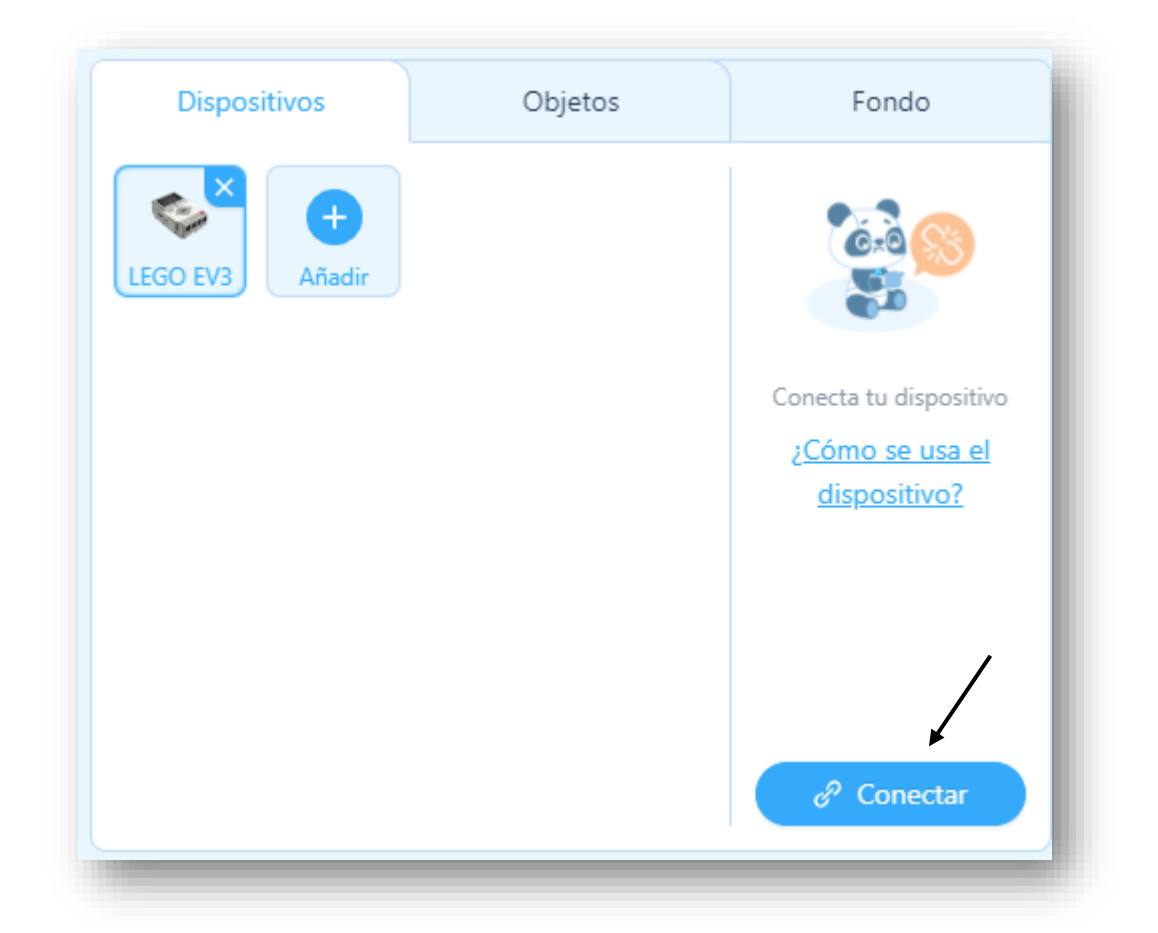

Ahora encenderás tu EV3 y configúralo para que tenga activada la opción de Bluetooth en configuración.

Por mediación del cable USB que lleva el EV3 lo conectaremos a nuestro ordenador.

Seleccionaremos el botón Conectar.

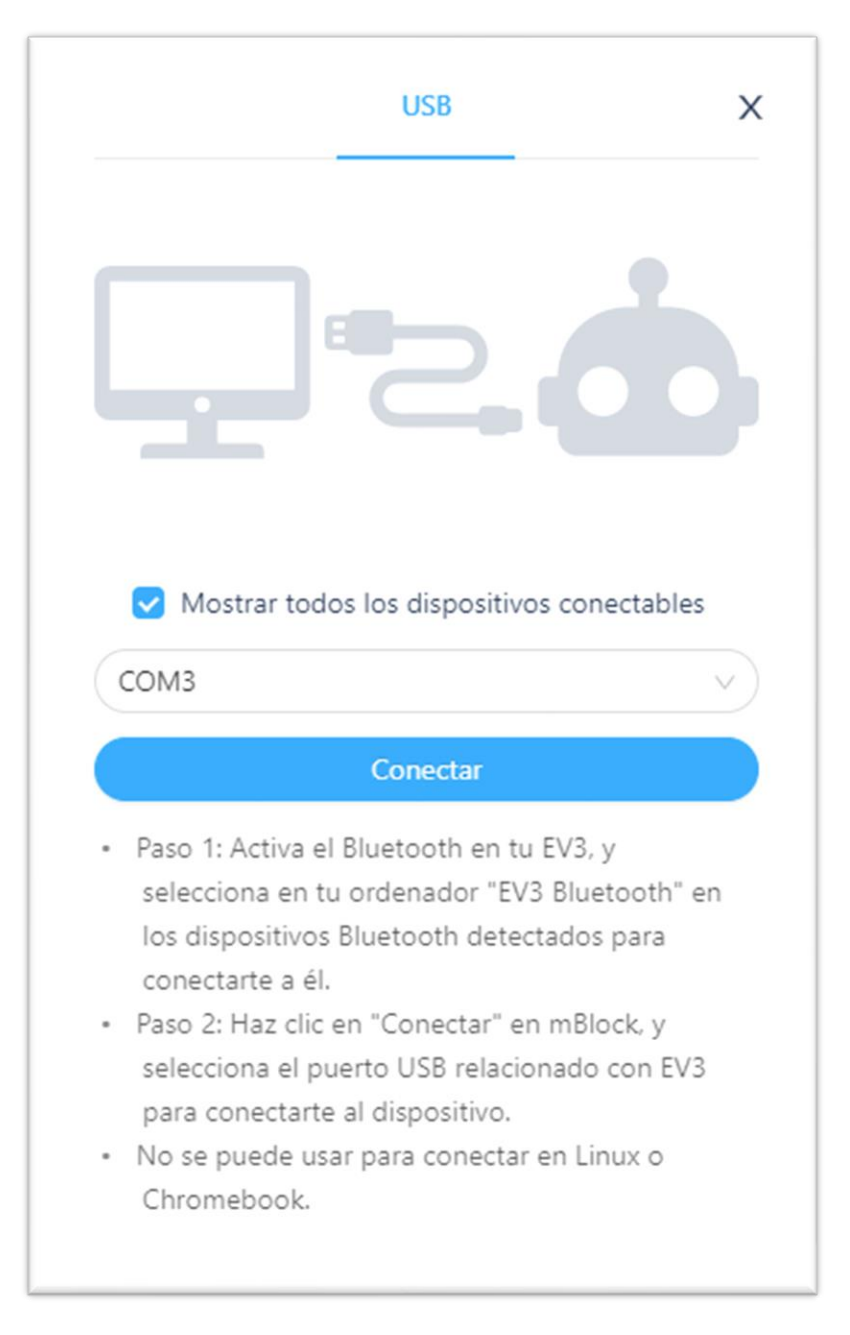

Seleccionaremos el puerto donde está conectado nuestro EV3 seguido del botón Conectar.

Para saber si se ha conectado puedes conectar un motor en el puerto A y poner la siguiente instrucción:

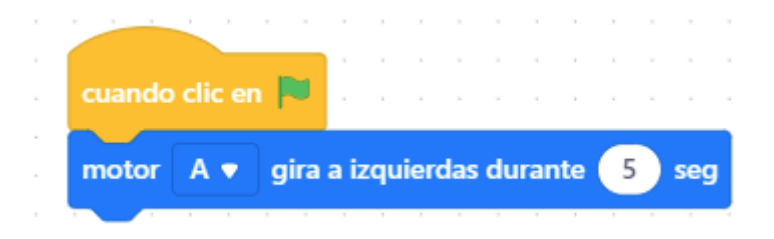

Si al ejecutar el programa el motor gira es que lo hemos realizado correctamente.

Ahora desconéctalo del cable USB y prueba si al ejecutar este funciona, si es así ya no tiene que estar conectado al ordenador.

Ahora vamos a agregar las instrucciones para diseñar nuestro robot.

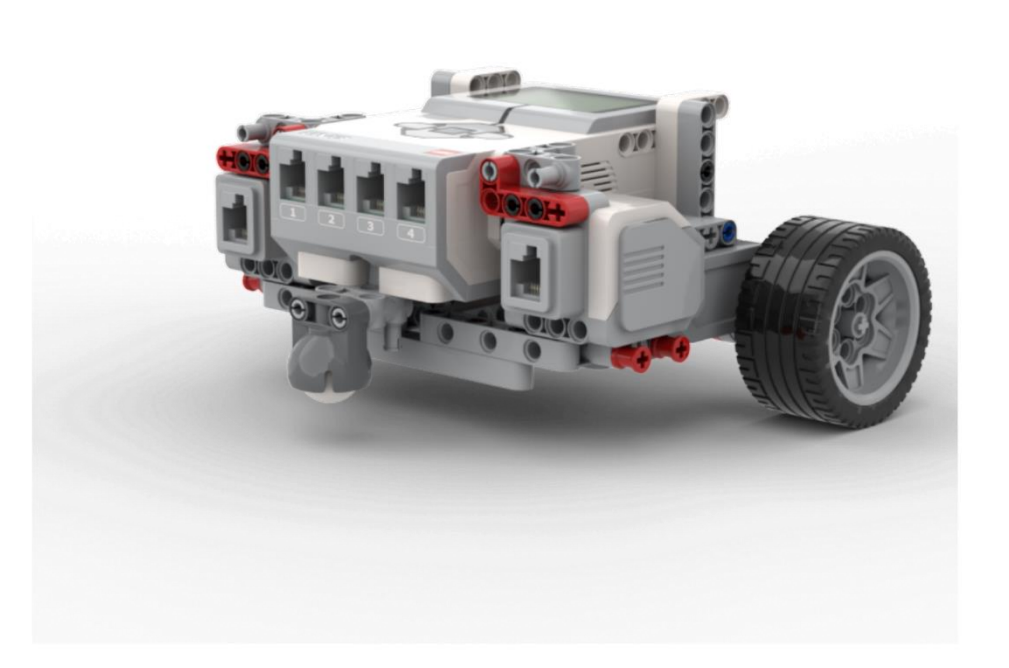

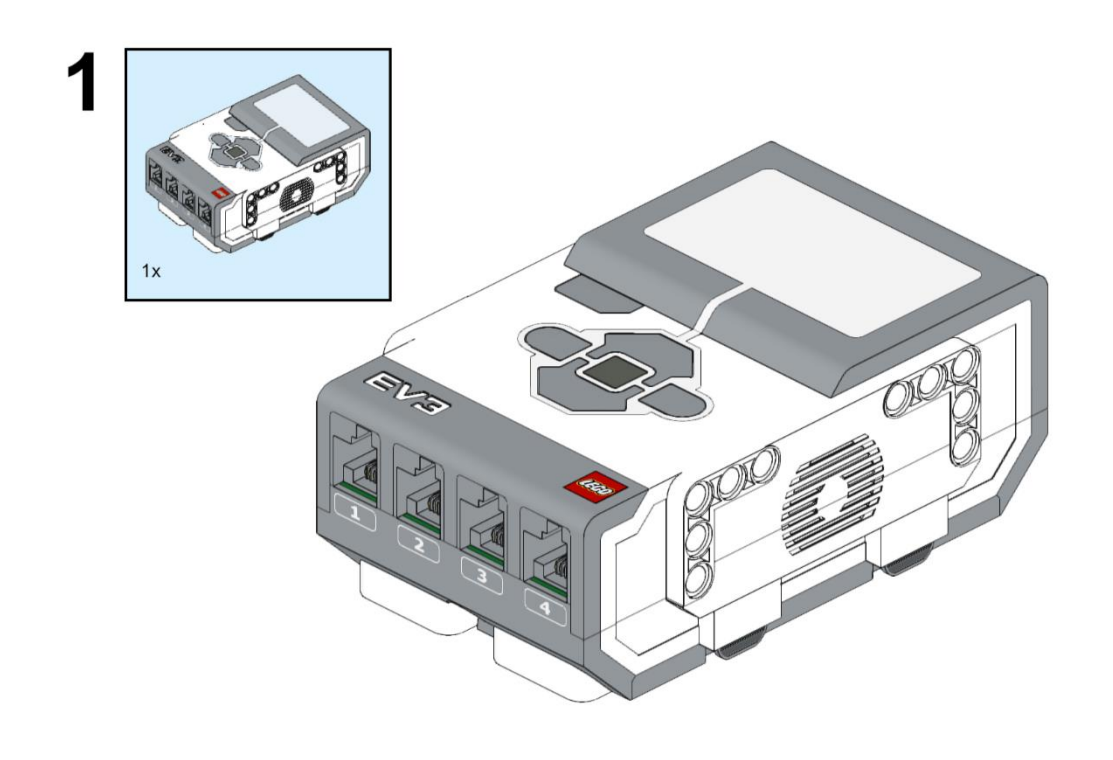

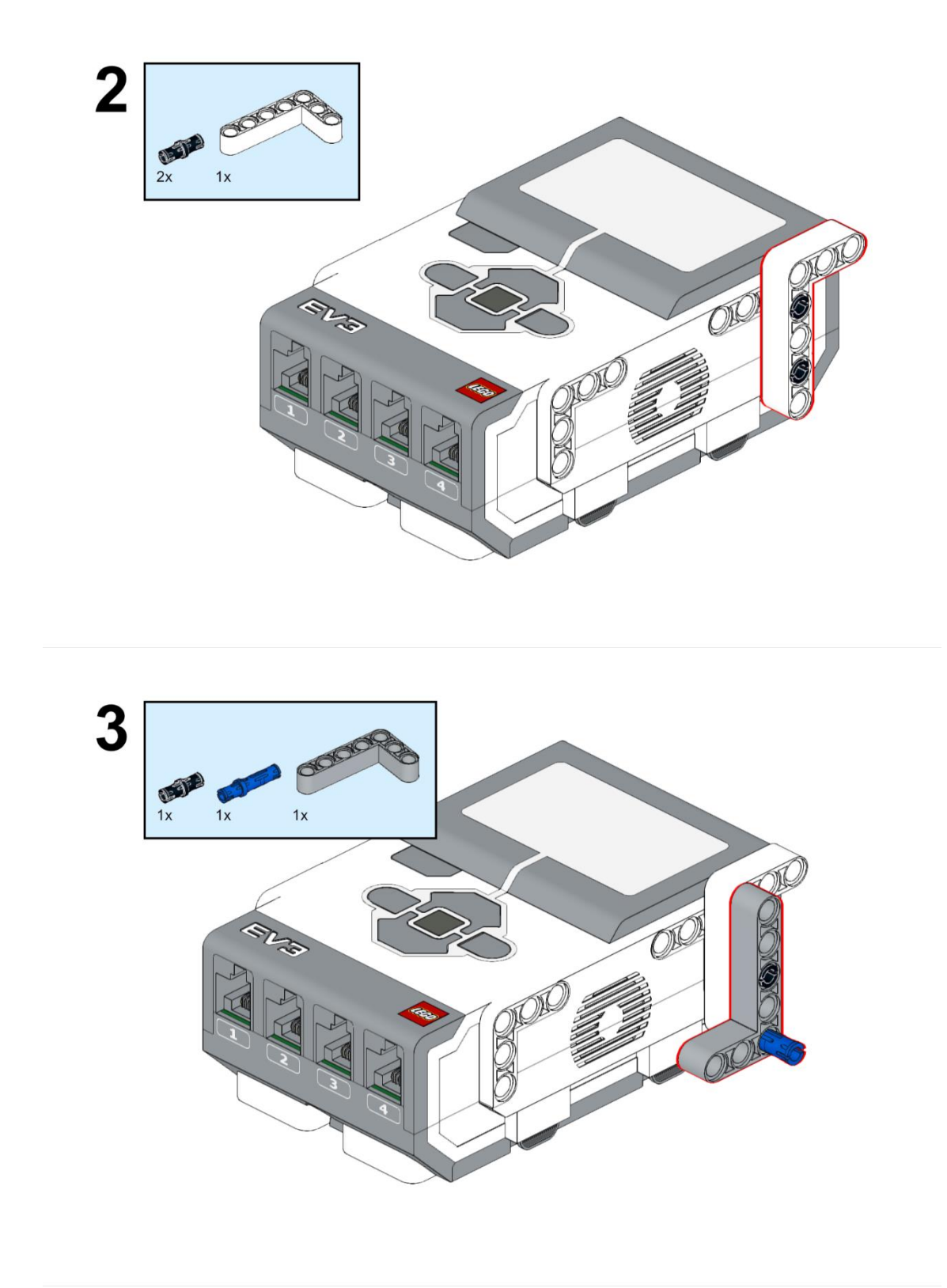

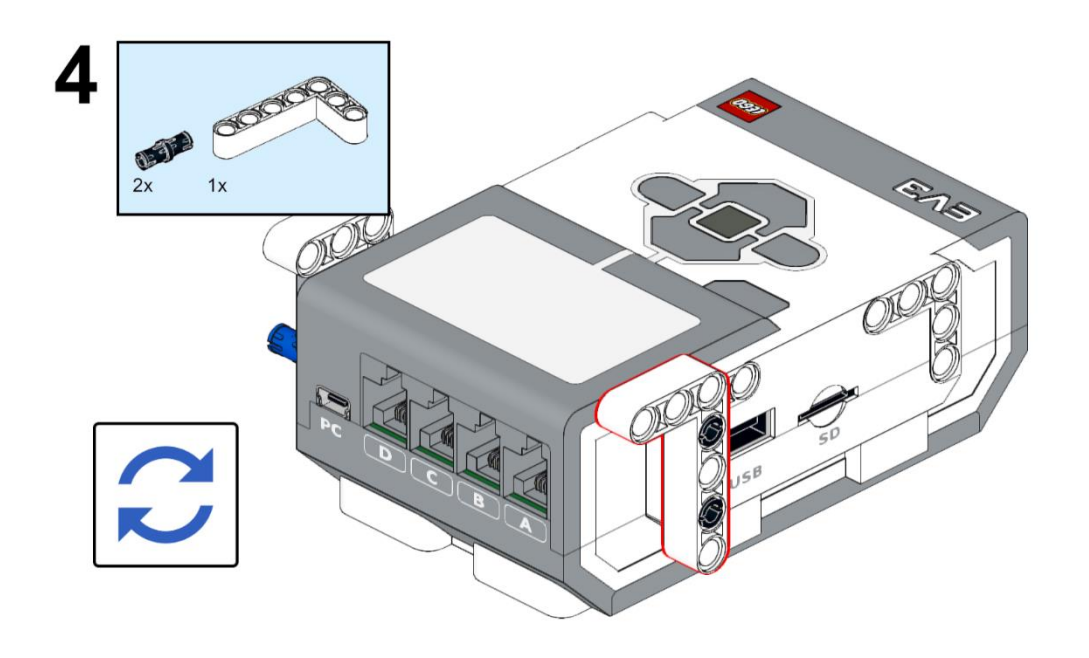

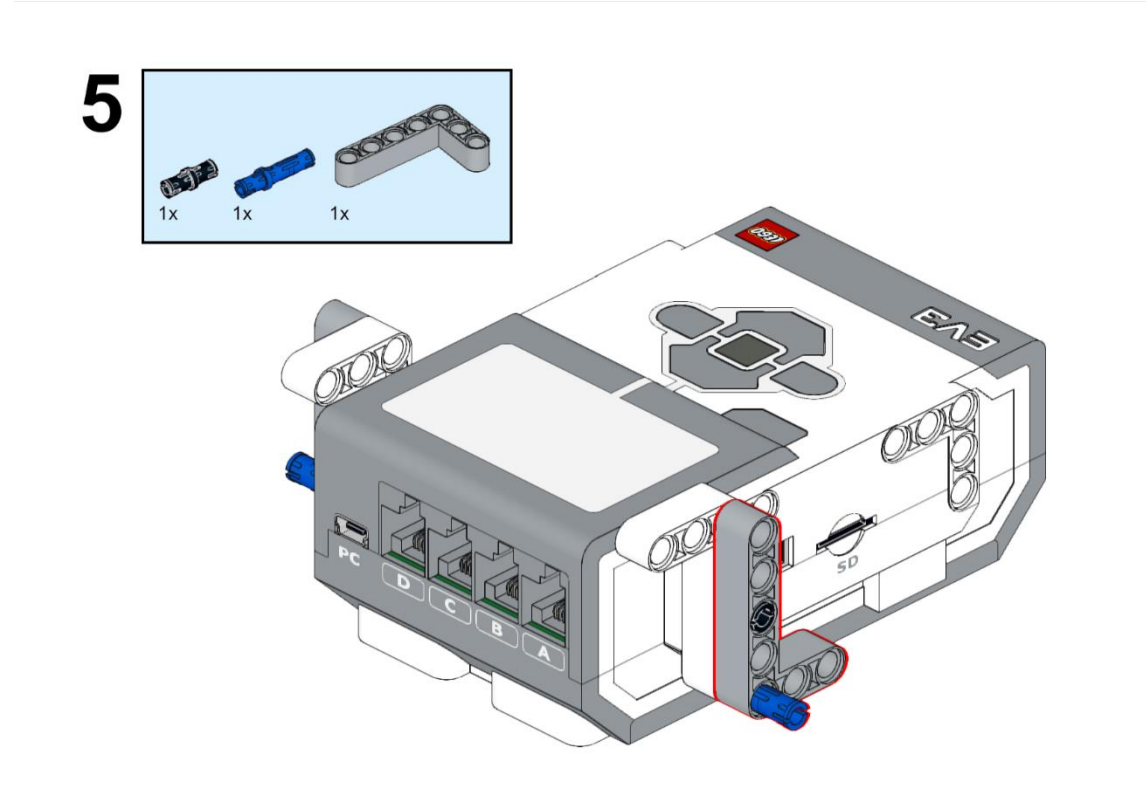

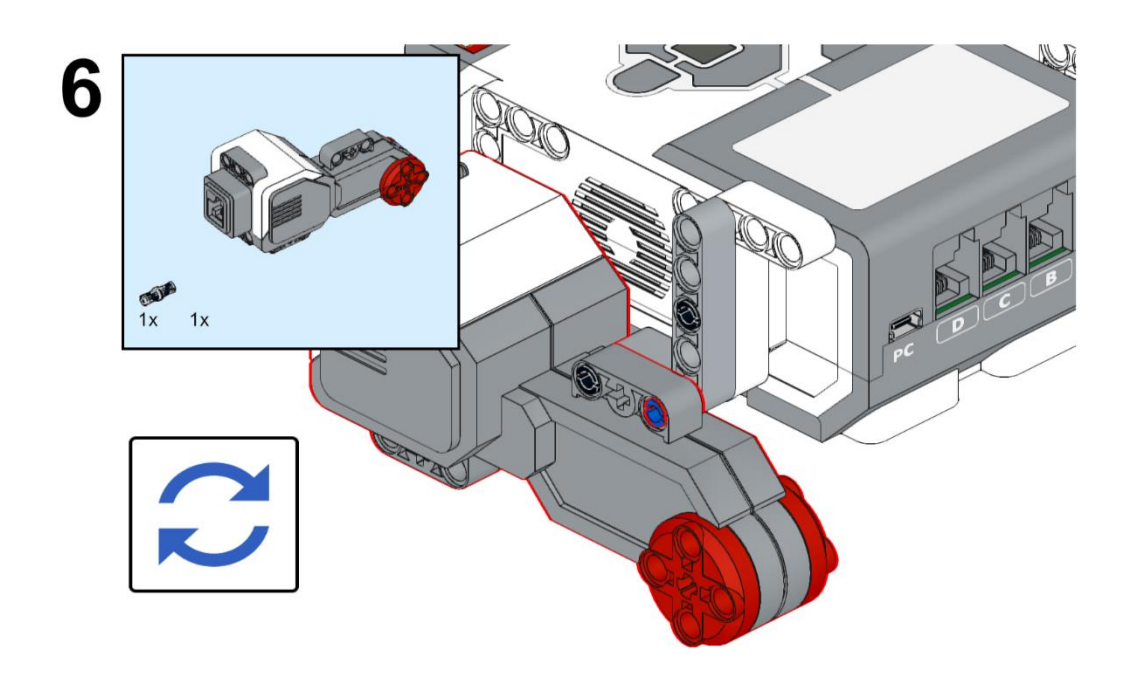

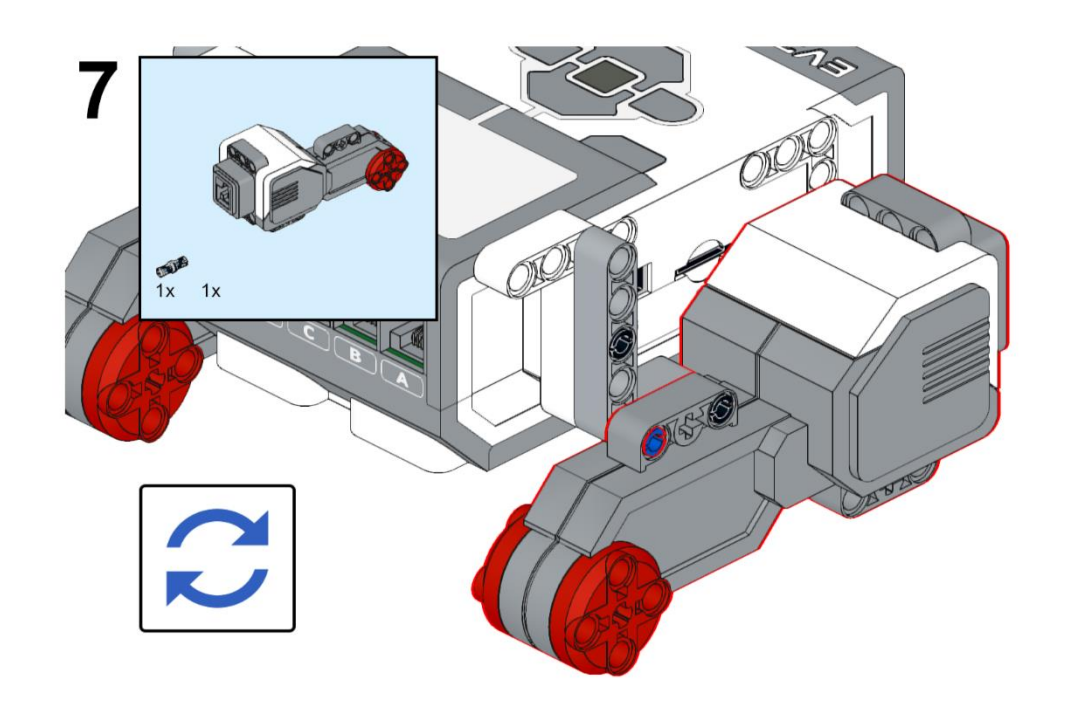

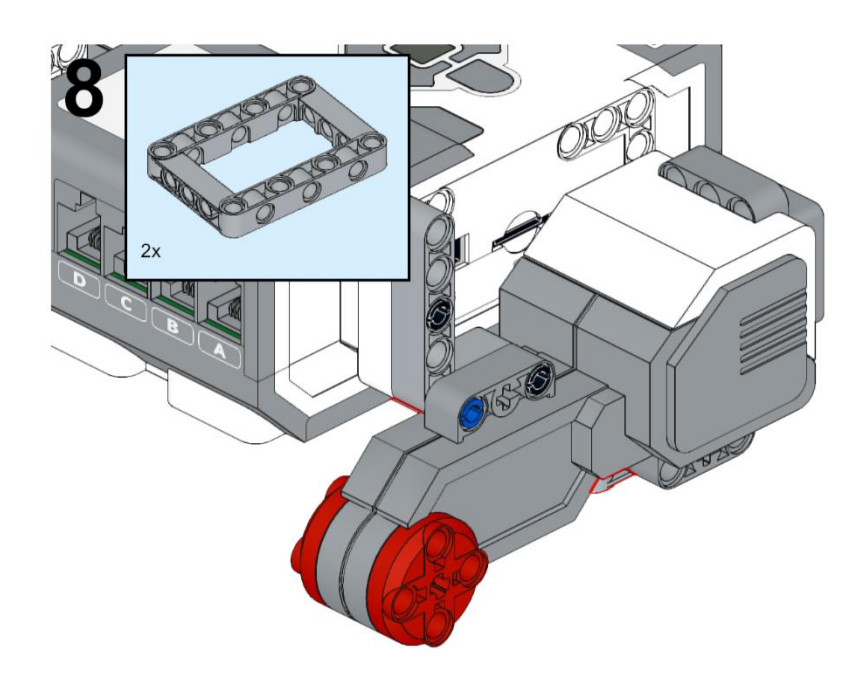

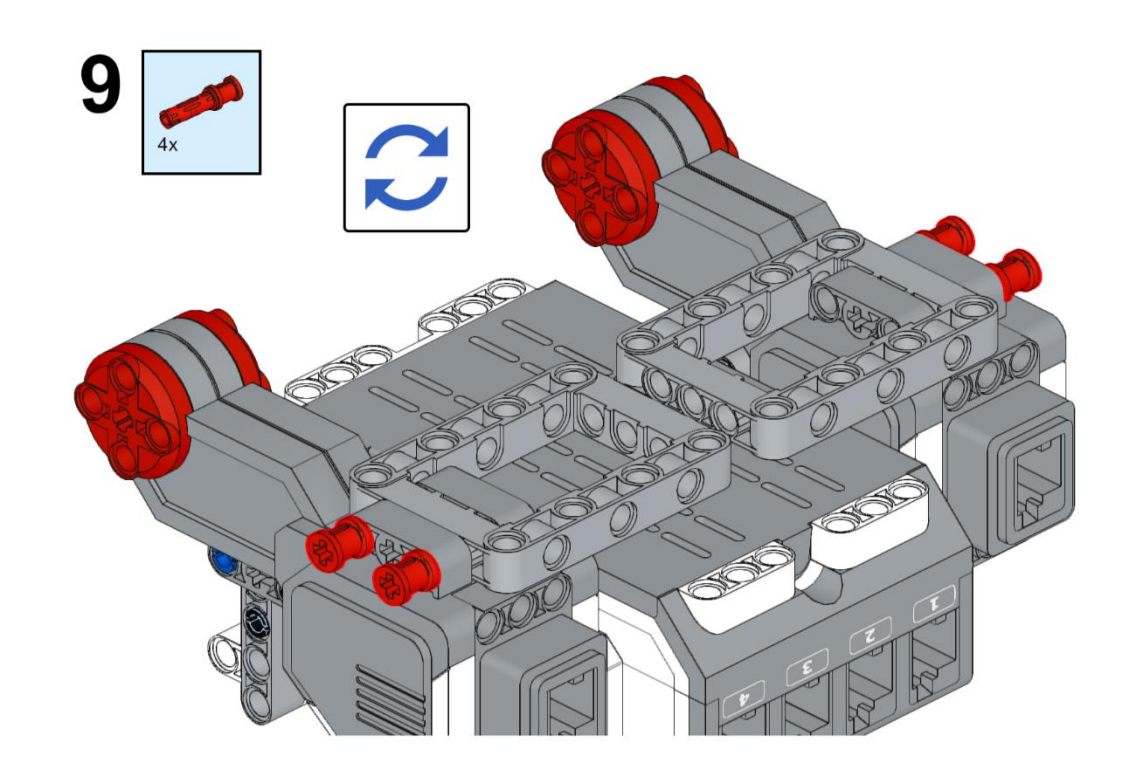

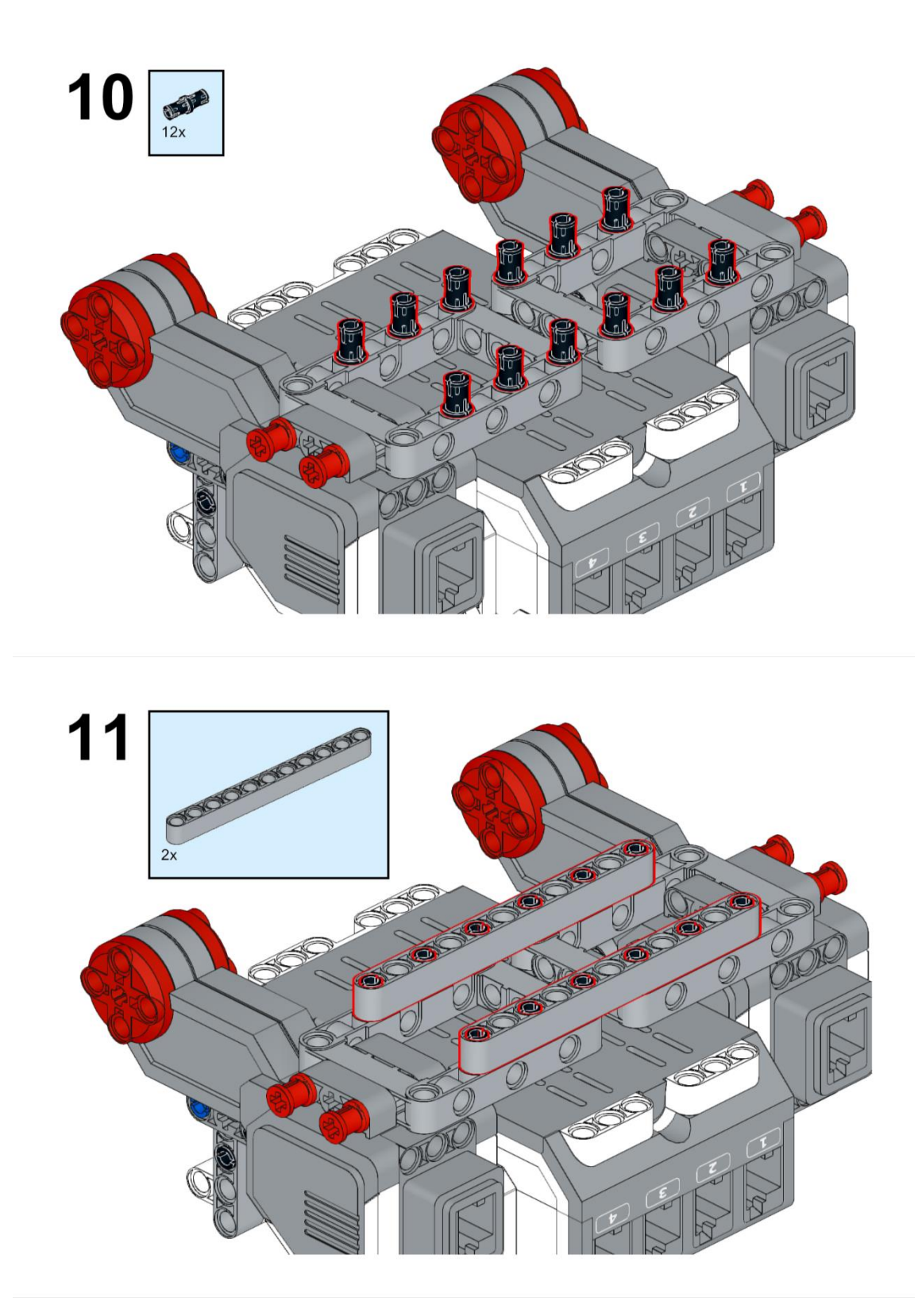

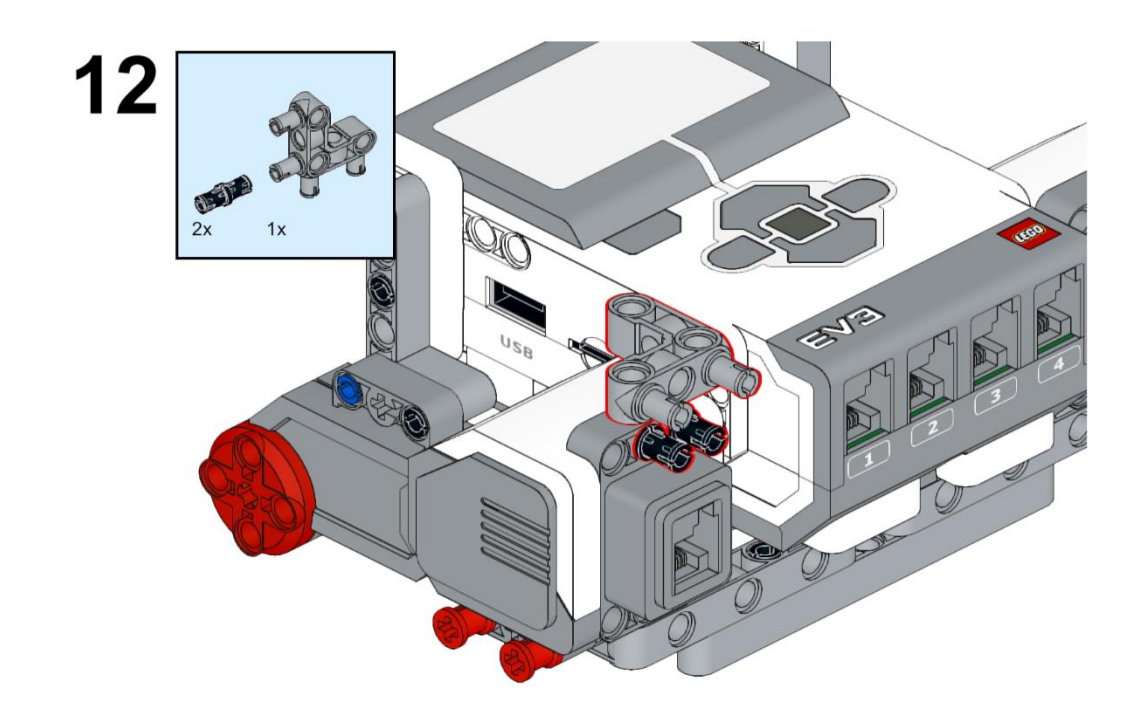

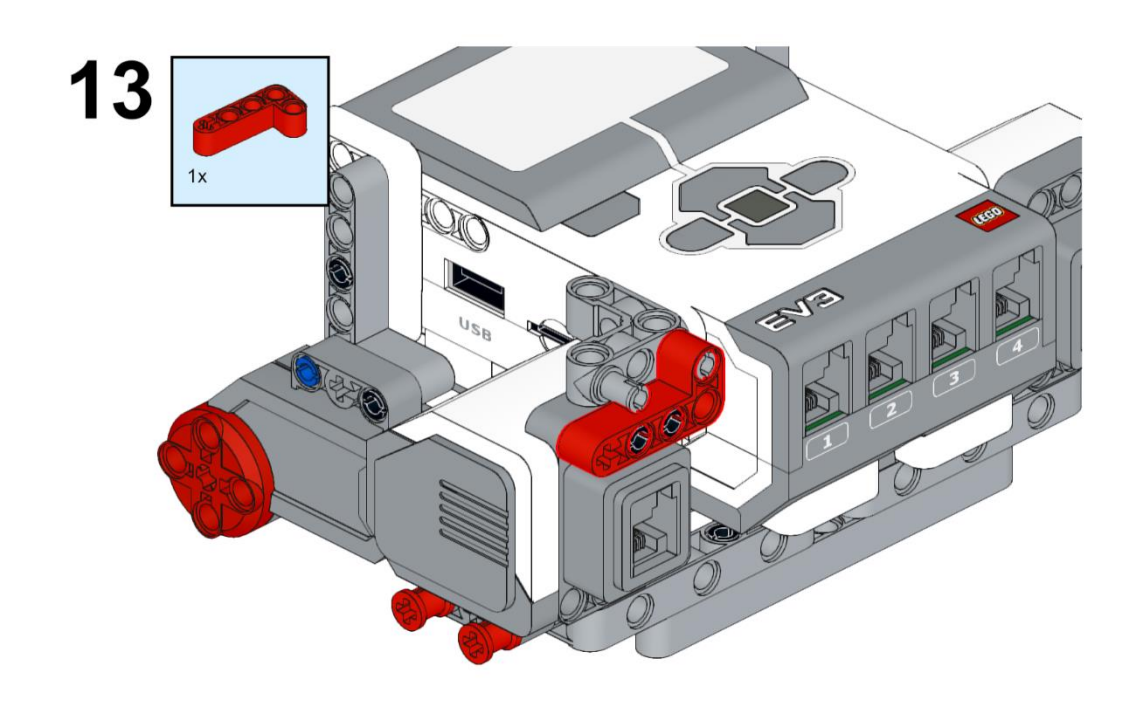

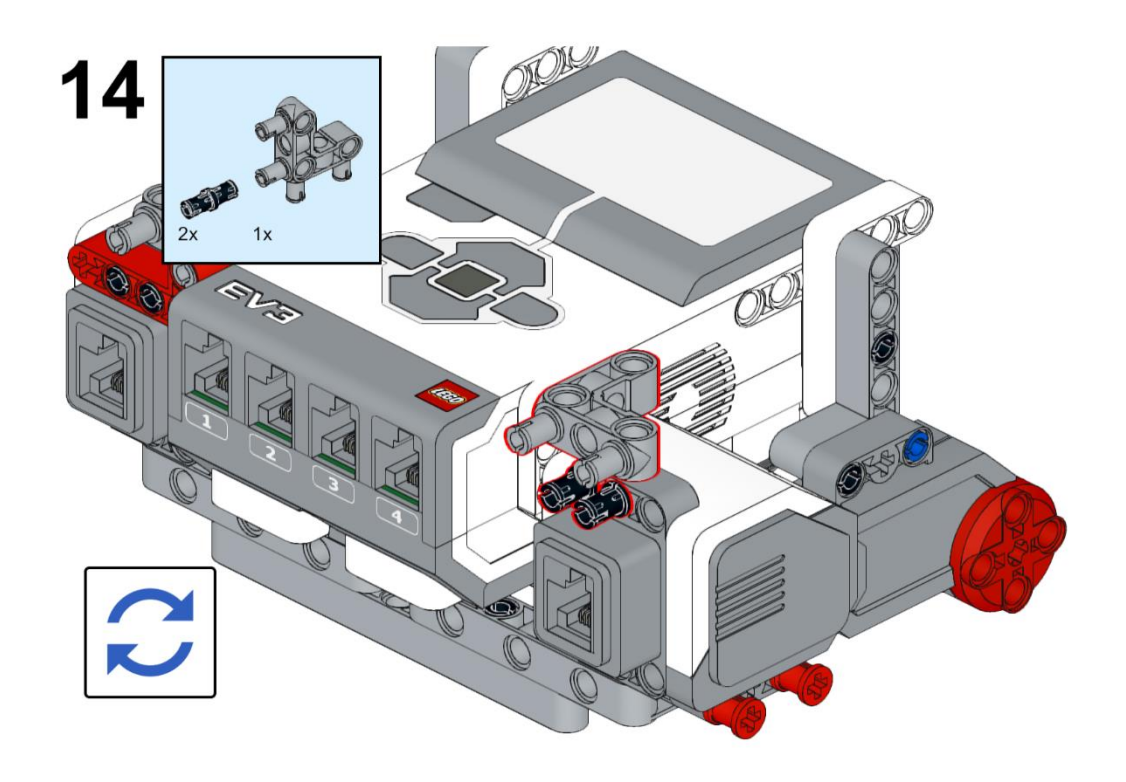

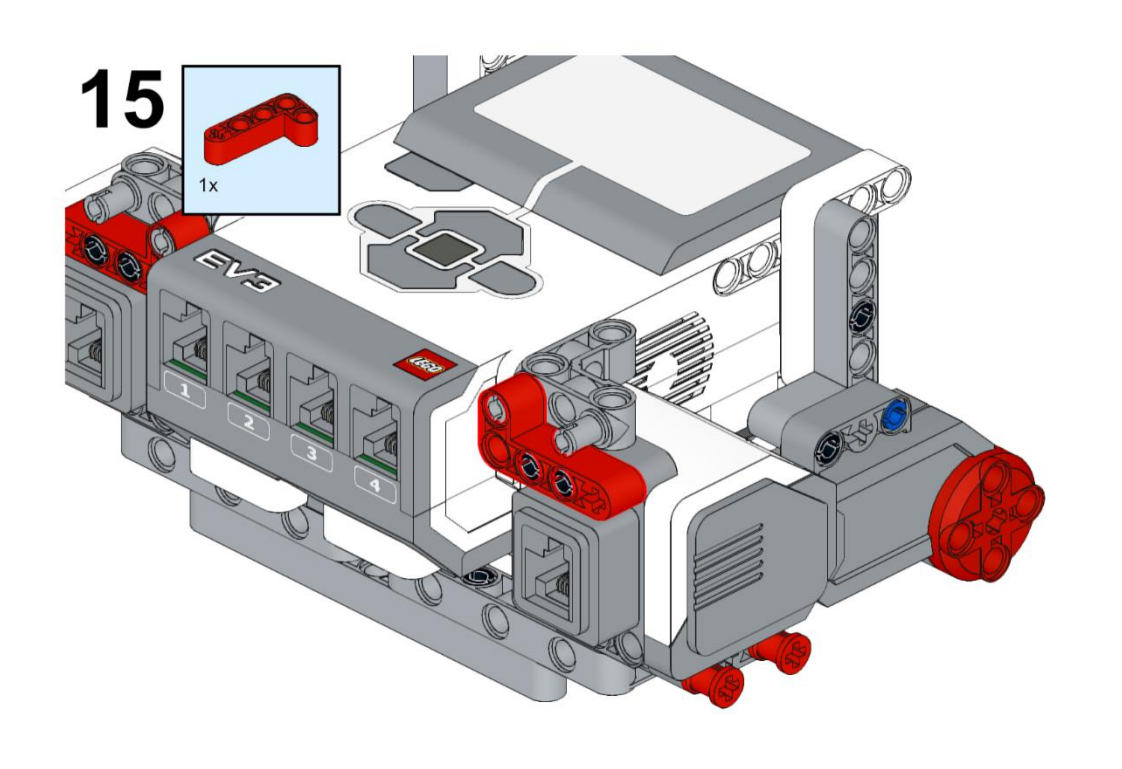

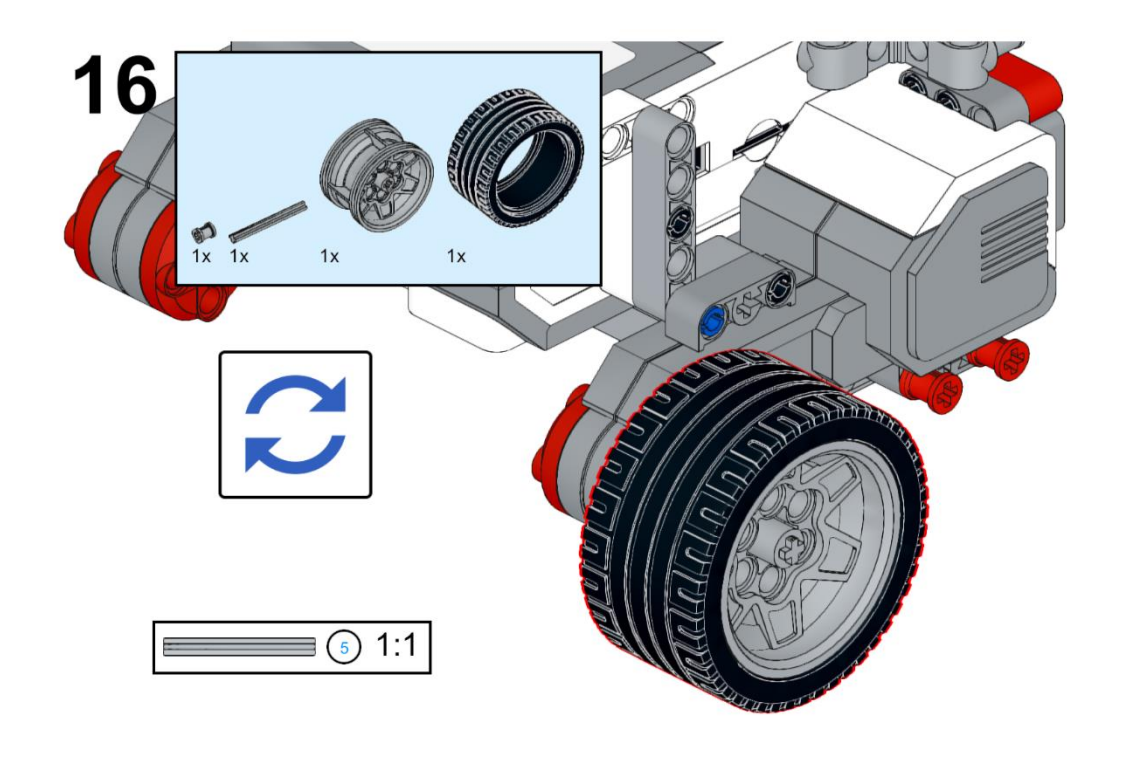

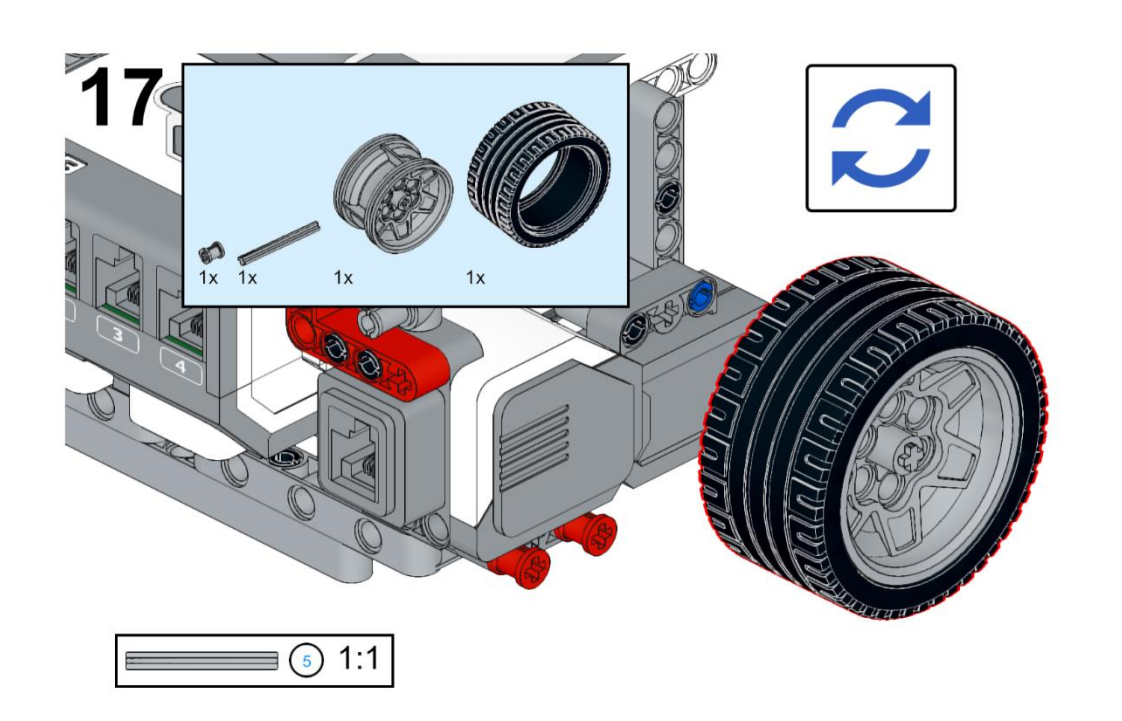

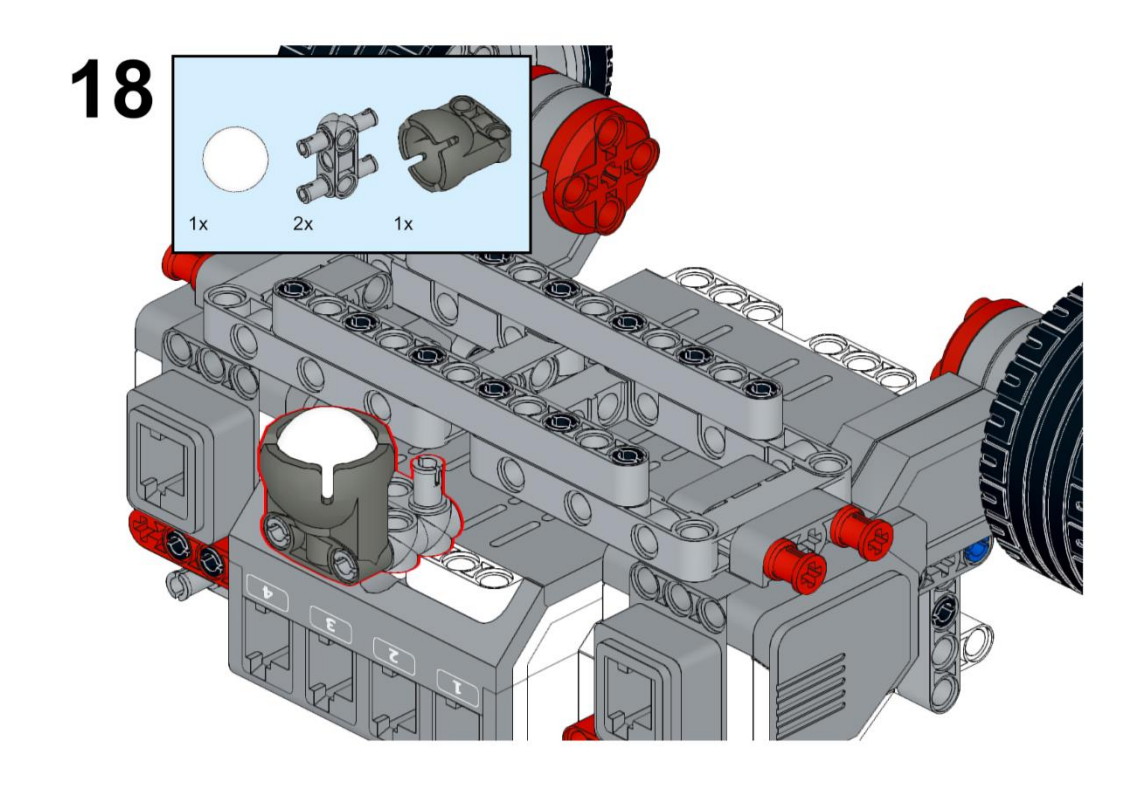

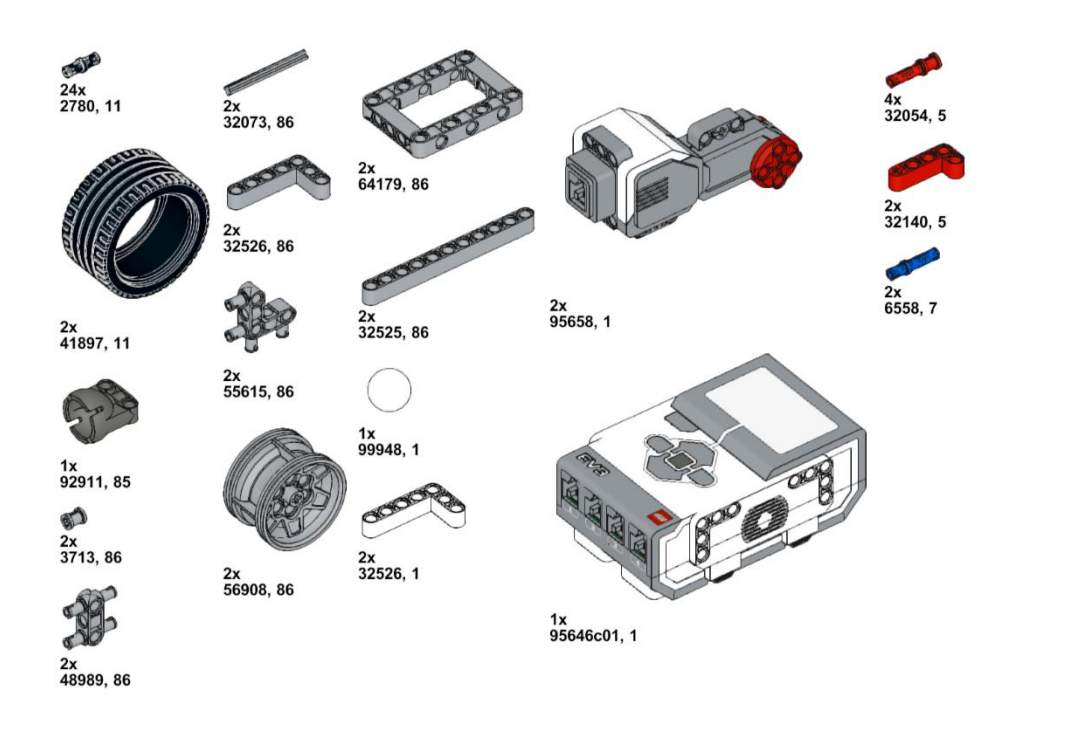

Ahora vamos a realizar varios ejemplos de programación.

Ir hacia adelante durante 1 segundo a una potencia del 30%.

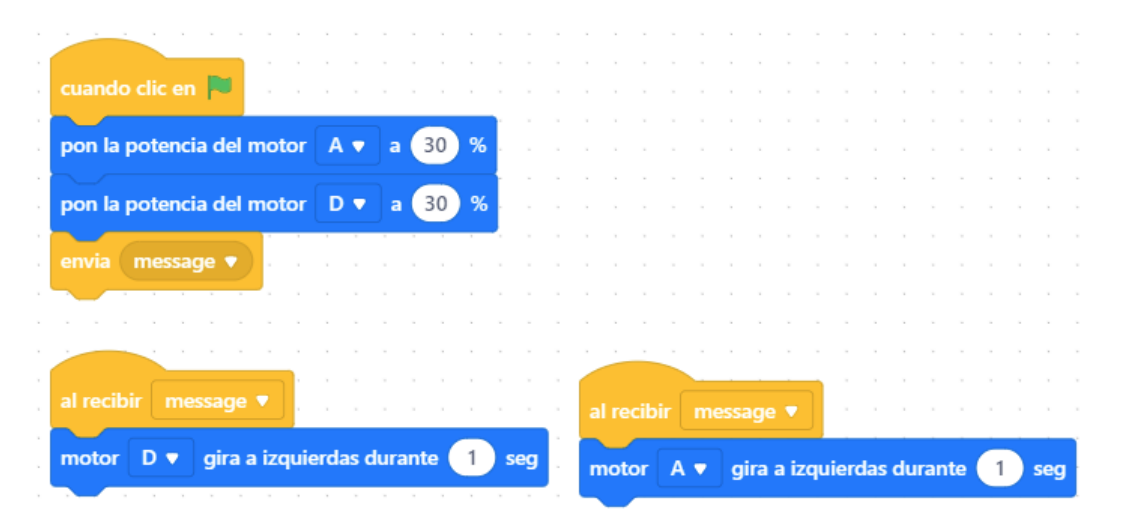

Ir hacia atrás durante 1 segundo a una potencia del 30%.

|   | cuando clic en 🏁 👘 👘      |        |        |      |     |     |    |        |     |      |        |      |     |      |      |     |        |    |    |  |
|---|---------------------------|--------|--------|------|-----|-----|----|--------|-----|------|--------|------|-----|------|------|-----|--------|----|----|--|
| ÷ |                           |        | 2      | _    |     |     |    |        |     |      |        |      |     |      |      |     |        |    |    |  |
|   | pon la potencia del motor | A 🔻    | a      | 30 % | 6 . |     |    |        |     |      |        |      |     |      |      |     |        |    |    |  |
| • |                           |        |        |      |     |     |    |        |     |      |        |      |     |      |      |     |        |    |    |  |
|   | pon la potencia del motor | D 🔻    | a      | 30 9 | 6   |     |    |        |     |      |        |      |     |      |      |     |        |    |    |  |
|   |                           |        |        |      |     |     |    |        |     |      |        |      |     |      |      |     |        |    |    |  |
|   | envia message 🔻           |        |        |      |     |     |    |        |     |      |        |      |     |      |      |     |        |    |    |  |
|   |                           |        |        |      |     |     |    |        |     |      |        |      |     |      |      |     |        |    |    |  |
|   |                           |        |        |      |     |     |    |        |     |      |        |      |     |      |      |     |        |    |    |  |
|   |                           |        |        |      |     |     |    |        |     |      |        |      |     |      |      |     |        |    |    |  |
|   |                           |        |        |      |     |     |    |        |     |      |        | _    |     |      |      |     |        |    |    |  |
|   | al recibir message 🔻      |        |        |      |     |     | al | recibi |     |      |        |      |     |      |      |     |        |    |    |  |
| 1 |                           |        |        |      |     |     |    |        |     | _    |        |      |     |      |      |     |        |    | -  |  |
|   | motor D 🔻 gira a derec    | has du | irante | 1    | seg | 1.1 | m  | otor   | A v | ai   | ra a o | lere | cha | s dı | urar | nte | 1      | se | a  |  |
|   |                           |        |        |      |     |     |    |        |     | J.J. |        |      |     |      |      |     | $\sim$ |    | Ξ. |  |
|   |                           |        |        |      |     |     |    |        |     |      |        |      |     |      |      |     |        |    |    |  |

Avanza y dirección hacia la derecha motor A potencia 20% motor D potencia al 40%

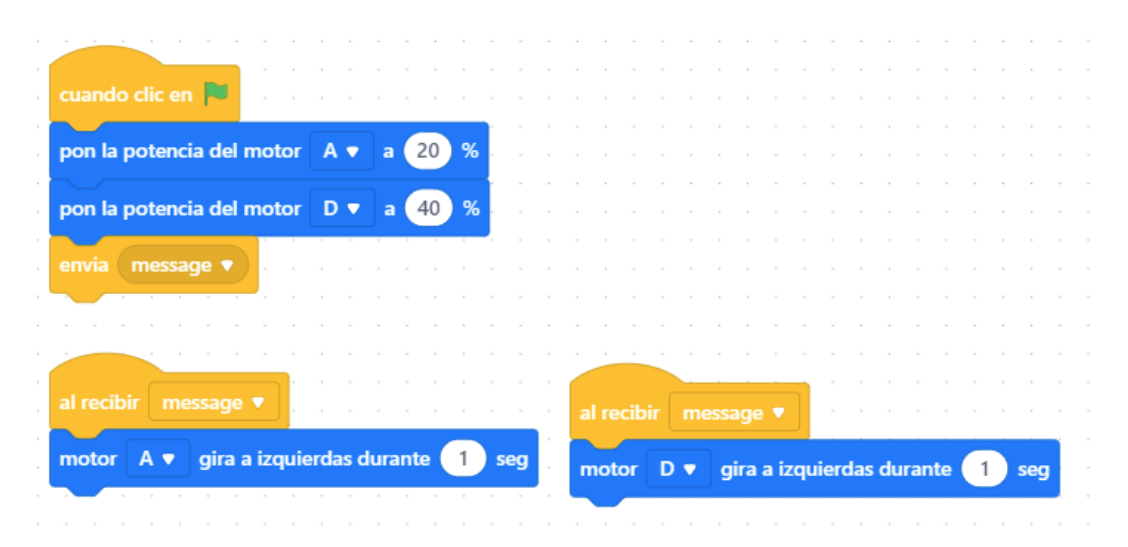

| cuando clic en 🏴 🕔 🔅      |        |       |      |     |    |    |        |     |    |        |      |      |       |       |     |   |   |    |
|---------------------------|--------|-------|------|-----|----|----|--------|-----|----|--------|------|------|-------|-------|-----|---|---|----|
|                           |        |       | _    |     |    |    |        |     |    |        |      |      |       |       |     |   |   |    |
| pon la potencia del motor | Α 🔻    | a     | 10 % |     |    |    |        |     |    |        |      |      |       |       |     |   |   |    |
|                           |        |       |      | · · |    |    |        |     |    |        |      |      |       |       |     |   |   |    |
| pon la potencia del motor | D 🔻    | a     | 20 % |     |    |    |        |     |    |        |      |      |       |       |     |   |   |    |
|                           |        |       |      |     |    |    |        |     |    |        |      |      |       |       |     |   |   |    |
| envia message 🔻           |        |       |      |     |    |    |        |     |    |        |      |      |       |       |     |   |   |    |
|                           |        |       |      |     |    |    |        |     |    |        |      |      |       |       |     |   |   |    |
|                           |        |       |      |     |    |    |        |     |    |        |      |      |       |       |     |   |   |    |
|                           |        |       |      |     |    |    |        |     |    |        |      |      |       |       |     |   |   |    |
| ·                         |        |       |      |     |    |    |        |     |    |        |      |      |       |       |     |   |   |    |
| al recibir message 🔻      |        |       |      |     |    | al | recibi |     |    | ge 🔻   |      |      |       |       |     |   |   |    |
|                           |        |       | G    |     | 1  |    |        |     | _  |        |      |      |       |       |     | - |   |    |
| motor A 🕈 gira a izquie   | rdas d | urant | • 1  | seg |    | m  | otor   | D 🔻 | gi | ra a i | zqui | ierd | las c | lurar | nte | 1 | s | eg |
|                           |        |       |      |     | 1. |    |        |     | -  |        |      |      |       |       |     |   |   |    |

Avanza y dirección hacia la izquierda motor A potencia 40% motor D potencia al 20%

Girar a la derecha sobre su eje a una potencia 20% haciendo un giro de 360 grados.

|   | cuando clic en 🏲 👘 👘      |        |       |       |    |     |   |    |      |     |   |          |      |      |     |     |     |    |     |    |    |   |     |  |
|---|---------------------------|--------|-------|-------|----|-----|---|----|------|-----|---|----------|------|------|-----|-----|-----|----|-----|----|----|---|-----|--|
|   |                           |        | -     |       |    |     |   |    |      |     |   |          |      |      |     |     |     |    |     |    |    |   |     |  |
|   | pon la potencia del motor | Α 🔻    | а     | 20    | %  |     |   |    |      |     |   |          |      |      |     |     |     |    |     |    |    |   |     |  |
|   |                           |        |       |       |    |     |   |    |      |     |   |          |      |      |     |     |     |    |     |    |    |   |     |  |
|   | pon la potencia del motor | D 🔻    | а     | 20    | %  |     |   |    |      |     |   |          |      |      |     |     |     |    |     |    |    |   |     |  |
| , |                           |        |       |       |    |     |   |    |      |     |   |          |      |      |     |     |     |    |     |    |    |   |     |  |
|   | envia message 🔻           |        |       |       |    |     |   |    |      |     |   |          |      |      |     |     |     |    |     |    |    |   |     |  |
|   |                           |        |       |       |    |     |   |    |      |     |   |          |      |      |     |     |     |    |     |    |    |   |     |  |
|   |                           |        |       |       |    |     |   |    |      |     |   |          |      |      |     |     |     |    |     |    |    |   |     |  |
|   |                           |        |       |       |    |     |   |    |      |     |   |          |      |      |     |     |     |    |     |    |    |   |     |  |
|   |                           |        |       |       |    |     |   |    |      |     | - |          |      |      |     |     |     |    |     |    |    |   |     |  |
|   | al recibir message 🔻      |        |       |       |    |     |   | al | reci | bir |   |          | ge   |      |     |     |     |    |     |    |    |   |     |  |
|   |                           |        |       | -     |    |     | 1 |    |      |     |   |          |      |      |     | -   | -   |    |     |    |    |   |     |  |
|   | motor A 🔻 gira a derec    | has di | Irant | te (5 | .5 | seg |   | m  | oto  | r D |   | ai       | ra a | a iz | aui | erd | las | du | ran | te | 5. | 5 | sea |  |
|   |                           |        |       |       |    |     |   |    |      |     |   | ر ر<br>ا |      |      |     |     |     |    |     |    |    | 2 |     |  |
|   |                           |        |       |       |    |     |   |    |      |     |   |          |      |      |     |     |     |    |     |    |    |   |     |  |

Partiendo de estos conocimientos vamos a realizar que avance 2 segundo y gire hacia la izquierda 90 grados.

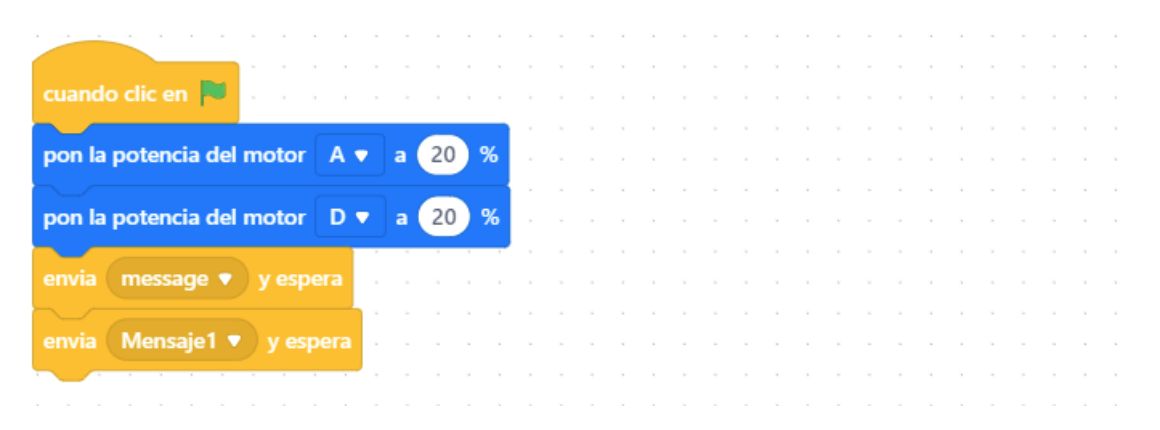

| al recibir message                          | al recibir message                       |
|---------------------------------------------|------------------------------------------|
| motor A  gira a izquierdas durante  gira a  | motor D  gira a izquierdas durante 2 seg |
|                                             |                                          |
| al recibir Mensaje1 ▼                       | al recibir Mensaje1 💌                    |
| motor A ▼ gira a izquierdas durante 1.3 seg | motor D  gira a derechas durante 1.3 seg |

Si este proceso se repite 4 veces realizará un cuadrado.

| suando clic on 🕅    |            |        |       |      |     |     |     |     |       |   |          |      |      |      |       |      |      |     |     |     |     |
|---------------------|------------|--------|-------|------|-----|-----|-----|-----|-------|---|----------|------|------|------|-------|------|------|-----|-----|-----|-----|
|                     |            |        |       |      |     |     |     |     |       |   |          |      |      |      |       |      |      |     |     |     |     |
| on la notencia del  | motor      |        |       | 20   | %   |     |     |     |       |   |          |      |      |      |       |      |      |     |     |     |     |
| on la potencia dei  | motor      |        |       | 20   | /// |     |     |     |       |   |          |      |      |      |       |      |      |     |     |     |     |
| oon la potencia del | motor      | D 🔻    | а     | 20   | ) % |     |     |     |       |   |          |      |      |      |       |      |      |     |     |     |     |
|                     |            |        |       |      |     |     |     |     |       |   |          |      |      |      |       |      |      |     |     |     |     |
| epite 4             |            |        |       |      |     |     |     |     |       |   |          |      |      |      |       |      |      |     |     |     |     |
|                     |            |        |       |      |     |     |     |     |       |   |          |      |      |      |       |      |      |     |     |     |     |
| envia message       | 🌒 y e      |        | · •   |      |     |     |     |     |       |   |          |      |      |      |       |      |      |     |     |     |     |
|                     |            |        |       |      |     |     |     |     |       |   |          |      |      |      |       |      |      |     |     |     |     |
| envia Mensaje i     | <b>y</b> y | espera | 1.1   |      |     |     |     |     |       |   |          |      |      |      |       |      |      |     |     |     |     |
| و                   |            |        |       |      |     |     |     |     |       |   |          |      |      |      |       |      |      |     |     |     |     |
|                     |            |        |       |      |     |     |     |     |       |   |          |      |      |      |       |      |      |     |     |     |     |
|                     |            |        |       |      |     |     |     | 1   |       | - |          |      |      |      |       |      |      |     |     |     |     |
|                     |            |        |       |      |     |     |     | alr | ecih  |   | mos      | sand |      |      |       |      |      |     |     |     |     |
| recibir message     | 2          |        |       |      |     |     |     |     |       |   |          | Jage |      | J,   |       |      |      |     |     |     |     |
|                     |            |        |       |      |     |     | 1   | mo  | tor   | D | -        | gira | a iz | aui  | erd   | as r | lura | nte | 1   | 8   | se  |
| otor 🗛 🔻 gira a     | izquier    | das dı | Irant | e (1 | .8  | seg | 1   |     |       | - | <u> </u> | gina |      | -qui | er er |      |      |     |     | 2   | 500 |
|                     |            |        |       |      |     |     |     |     |       |   |          |      |      |      |       |      |      |     |     |     |     |
|                     |            |        |       |      |     |     |     | 1   |       | · |          |      |      |      |       |      |      |     |     |     |     |
|                     |            |        |       |      |     |     |     |     |       |   |          |      |      |      |       |      |      |     |     |     |     |
| recibir Mensaje1    |            |        |       |      |     |     |     | a   | recit |   |          | isaj |      |      |       |      |      |     |     |     |     |
|                     |            |        |       |      |     |     | 1   |     |       |   |          |      |      |      |       |      |      |     | -   | -   |     |
| otor A 🔻 gira a     | izguier    | das du | irant | e (1 | .4  | seg | 1.0 | mo  | otor  | D |          | gira | a c  | lere | cha   | s d  | urar | nte | 1.4 | 4 📕 | seg |

Con estas combinaciones puedes trazar el recorrido que previamente has dibujado para que este lo siga.

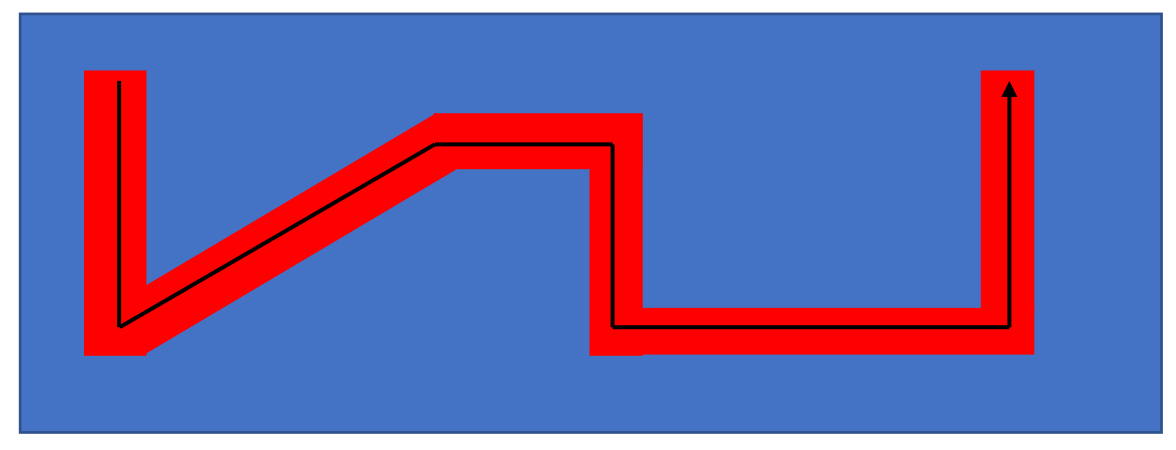

Ahora vamos a agregar el sensor ultrasónico para detectar la distancia a un objeto.

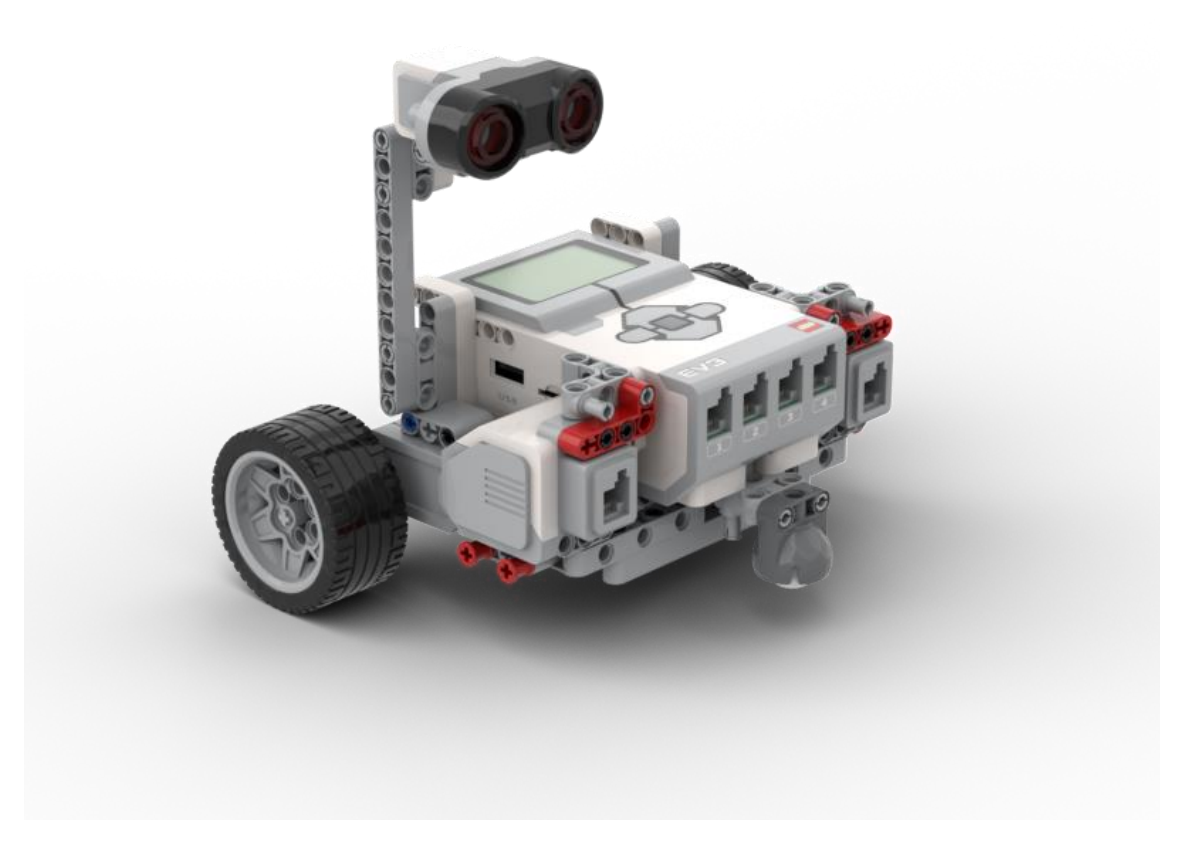

Este son los pasos:

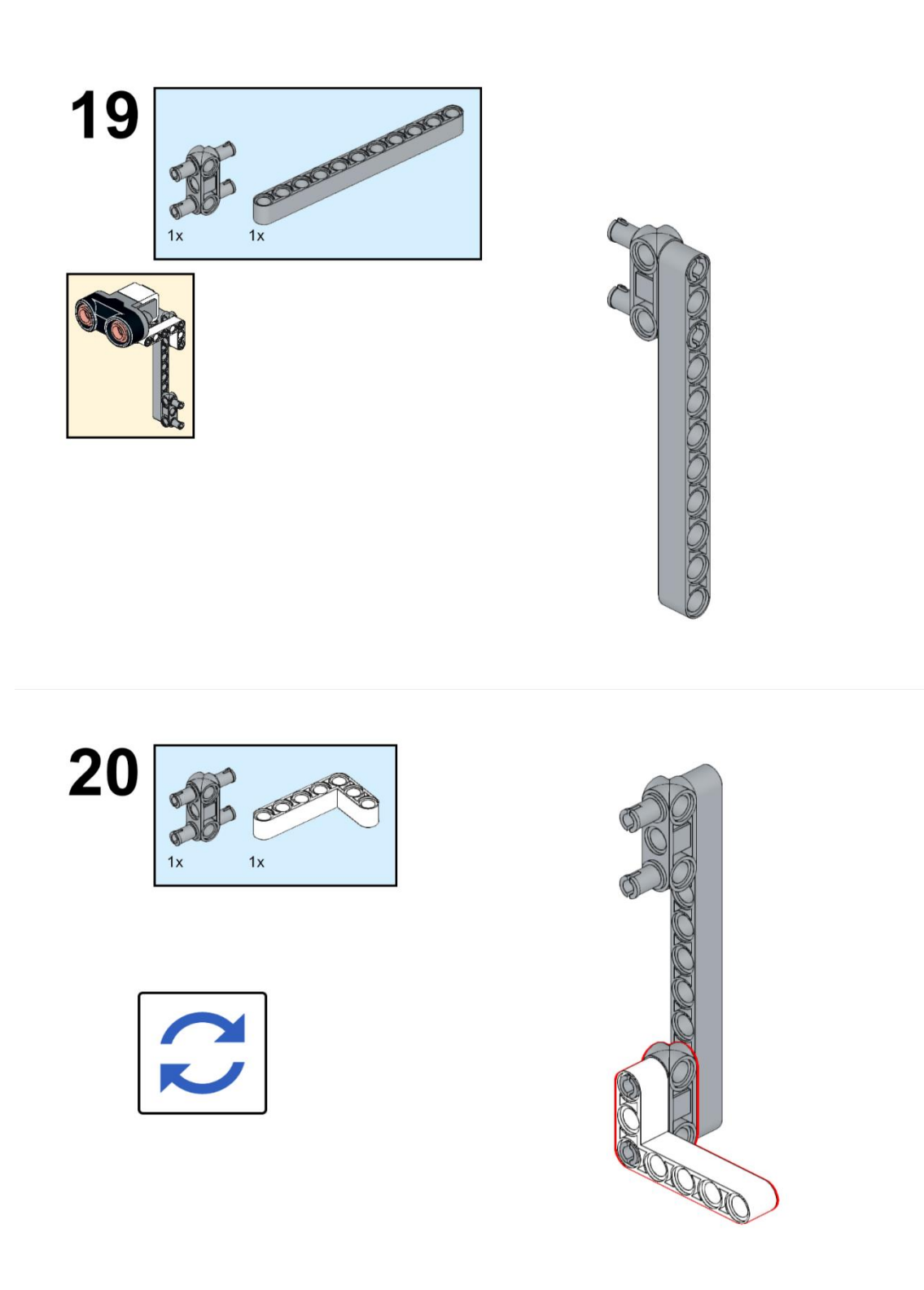

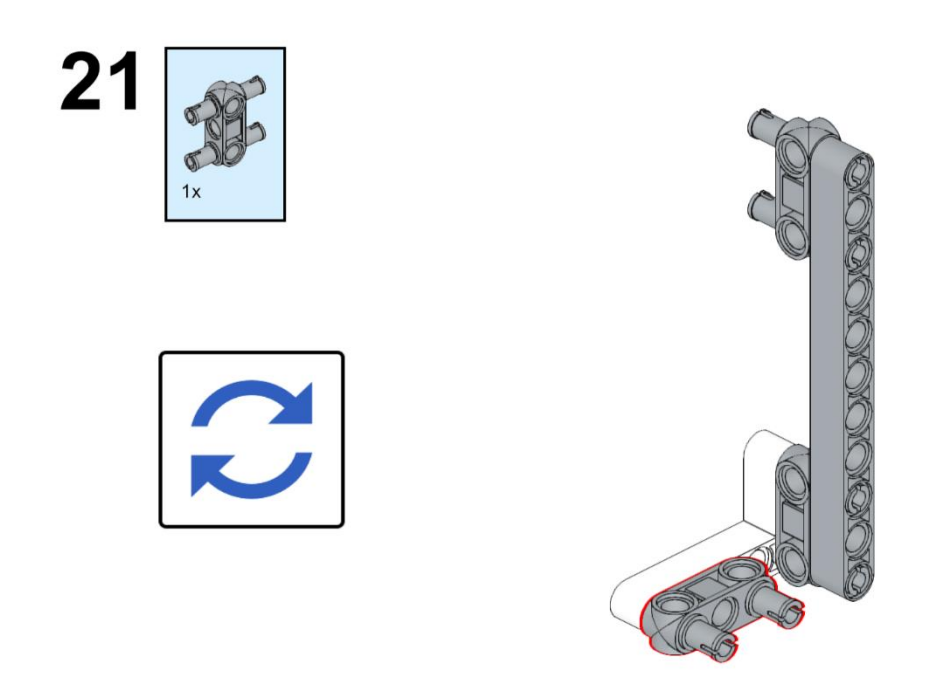

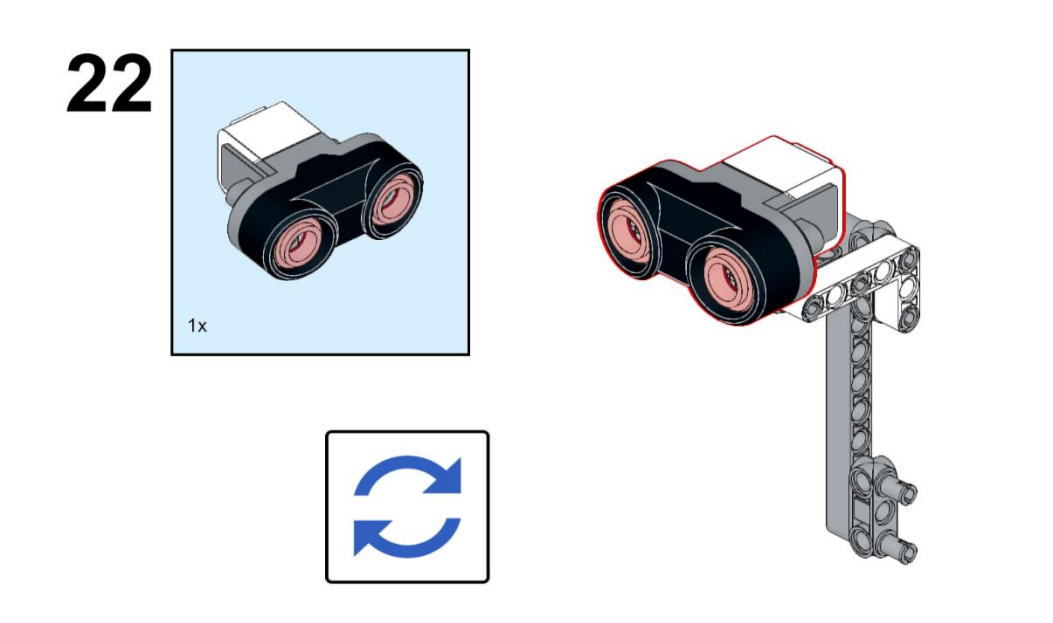

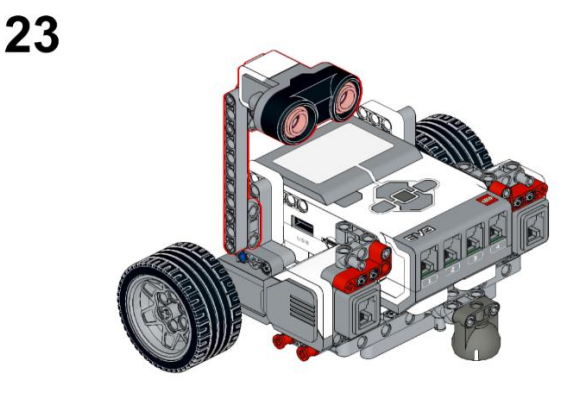

Vamos a realizar el correspondiente código:

Queremos que nuestro robot mantenga una distancia con un determinado objeto, si se lo acercamos el se tiene que retroceder y si se lo alejamos el se tiene que acercar.

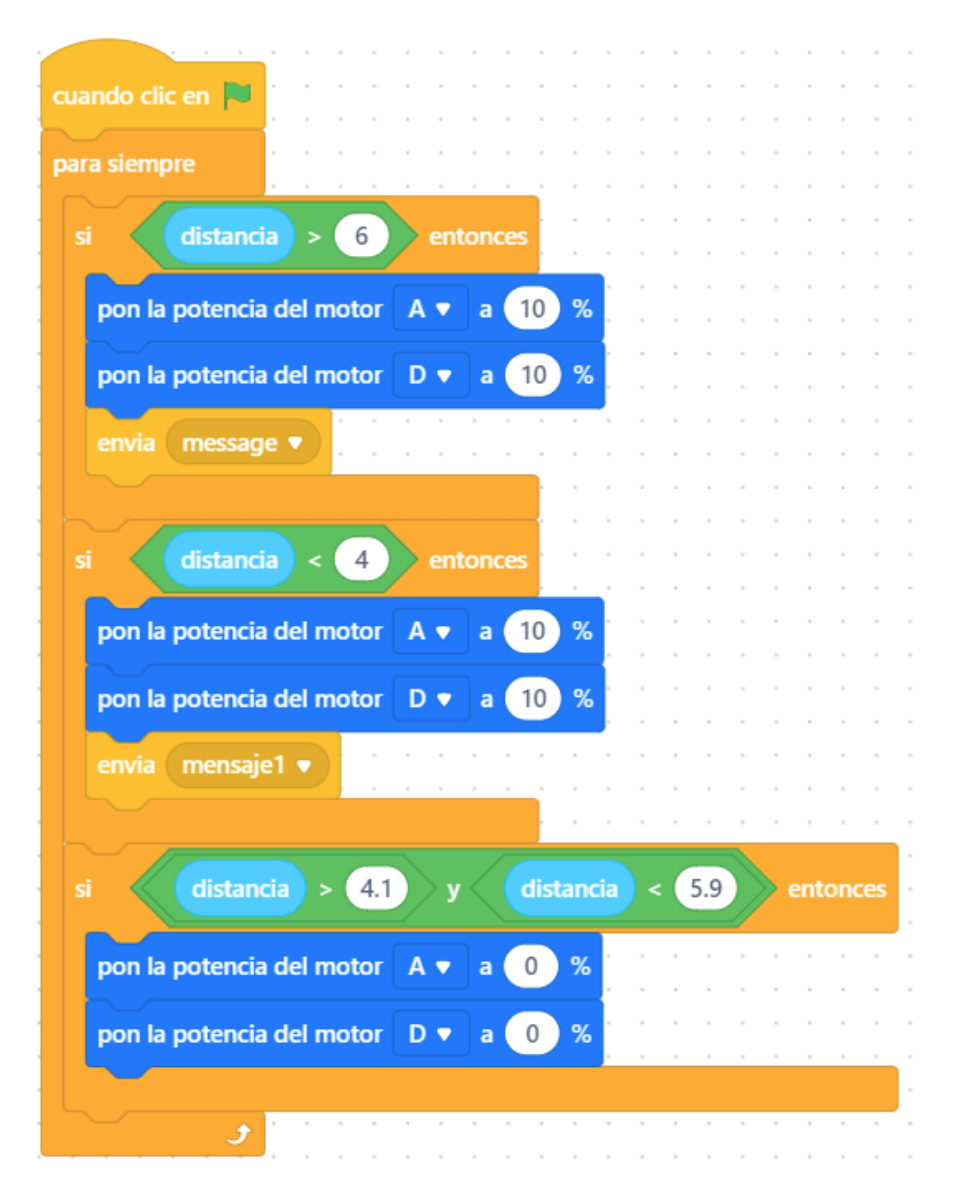

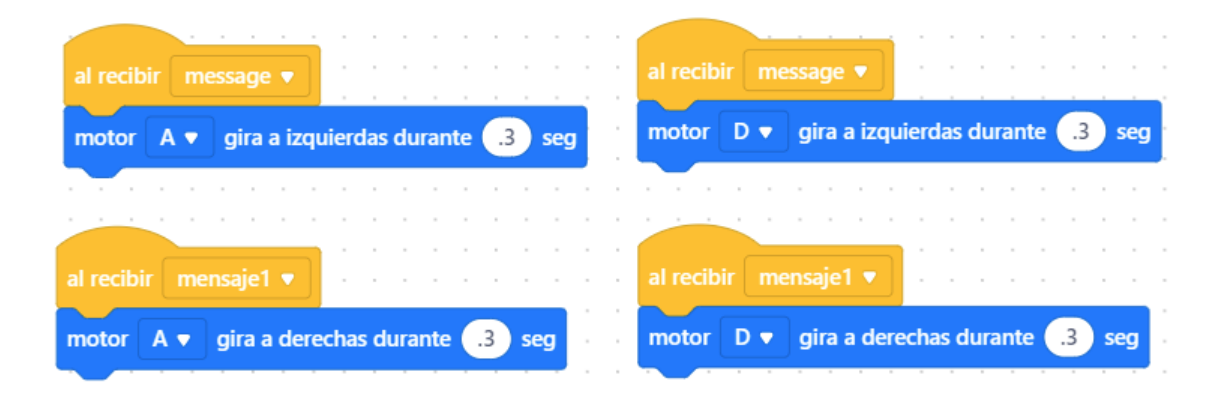